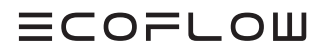

# INSTALLATION GUIDE

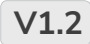

Issue Date:2024-12-26

### ECOFLOW POWEROCEAN Home Solar Battery Solution

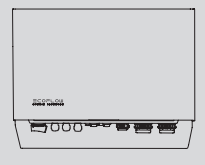

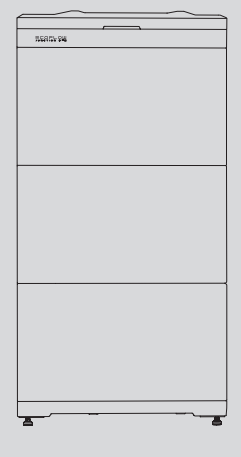

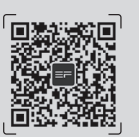

For the latest documents, please scan the QR code or visit:

Q https://enterprise.ecoflow.com/eu/documentation

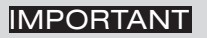

• Before installing, operating, and maintaining the equipment, read and follow up Installation Guide and Safety Instructions.

# CONTENTS

- 1 Safety Instructions
- 2 Preparing Tools and Instruments
- 2 What's In The Box
- 4 System Installation
- 4 Installation Environment Requirements
- 5 Installation Space Requirements
- 6 Installing Battery
- 9 Installing Inverter
- 9 Single EcoFlow PowerOcean System
- 10 (Optional) EcoFlow PowerOcean System Cascading
- 11 (Optional) Integrating Existing PV System to the EcoFlow PowerOcean System
- 11 (Optional) Integrating SG-READY certified Heatpump or EV Charger to the EcoFlow PowerOcean System

#### 12 Electrical Connection

- 13 Single EcoFlow PowerOcean Wiring Diagram
- 14 (Optional) EcoFlow PowerOcean Cascading Wiring Diagram
- 15 Connecting PE Cables
- 15 Connecting PV Input Cables
- 17 Connecting GRID Cables
- 17 Connecting BACKUP Cables
- 18 Connecting Battery Power Cables
- 19 Connecting Battery Communication Cables
- 20 (Optional) Cascading Batteries
- 21 Installing COM Connector With Shorting Wire
- 22 (Optional) Installing Emergency Stop (EPO)
- 22 (Optional) Connecting Communication Cable of Smart Meter 2 from EcoFlow to the PowerOcean System
- 23 (Optional) Connecting Communication Cable of EcoFlow PowerHeat/EcoFlow PowerPulse to the PowerOcean System
- 23 (Optional) Connecting Communication Cable of SG-READY certified Heatpump from other brands to the PowerOcean System
- 24 (Optional) Connecting Communication Cables between the two cascaded EF HD-P3-(6K0-12K)-S1
- 25 Connecting Smart Meter
- 25 Connecting to Internet
- 26 Installing EcoFlow IOT Dongle ESS
- 27 (Optional) Installing EcoFlow 4G Dongle ESS(EU)
- 27 Installing Trim Cover
- 28 System Commissioning
- 28 Checking before Power-On
- 28 System Power-On
- 28 System Power-Off
- 28 LED Indicators
- 29 System Commissioning
- 34 How Users Add Devices

# Safety Instructions

| Symbol          | Description                                                                                                    |
|-----------------|----------------------------------------------------------------------------------------------------|
| <b>A</b> DANGER | Indicates a hazard with a high level of risk which, if not avoided, will result in death or serious injury.                                                                                                    |
|                 | Caution, risk of electric shock.                                                                                                    |
|                 | Indicates a hazard with a medium level of risk which, if not avoided, could result in death or serious injury.                                                                                                    |
|                 | Indicates a hazard with a low level of risk which, if not avoided, could result in minor or moderate injury.                                                                                                    |
| NOTICE          | Indicates a potentially hazardous situation which, if not avoided, could result in equipment damage, data loss, performance deterioration, or unanticipated results. <b>NOTICE</b> is used to address practices not related to personal injury. |
| <u>.</u>        |                                                                                                    |

▲ DANGER

• Before installing, operating, and maintaining the equipment, read and follow up Installation Guide and Safety Instructions.

- Personnel who plan to install or maintain EcoFlow equipment must receive thorough training, understand all necessary safety precautions, and be able to correctly perform all operations.
- Personnel who will install, operate, and maintain the equipment, including operators, trained personnel, and professionals, should possess the local national required qualifications in special operations such as high-voltage operations, working at heights, and operations of special equipment.
- Before connecting cables, ensure that the equipment is intact. Otherwise, electric shocks or fire may occur.
- Before installing, operating, and maintaining the equipment, always disconnect it from all power.
- Wear proper PPE (Personal protective equipment) before any operations.

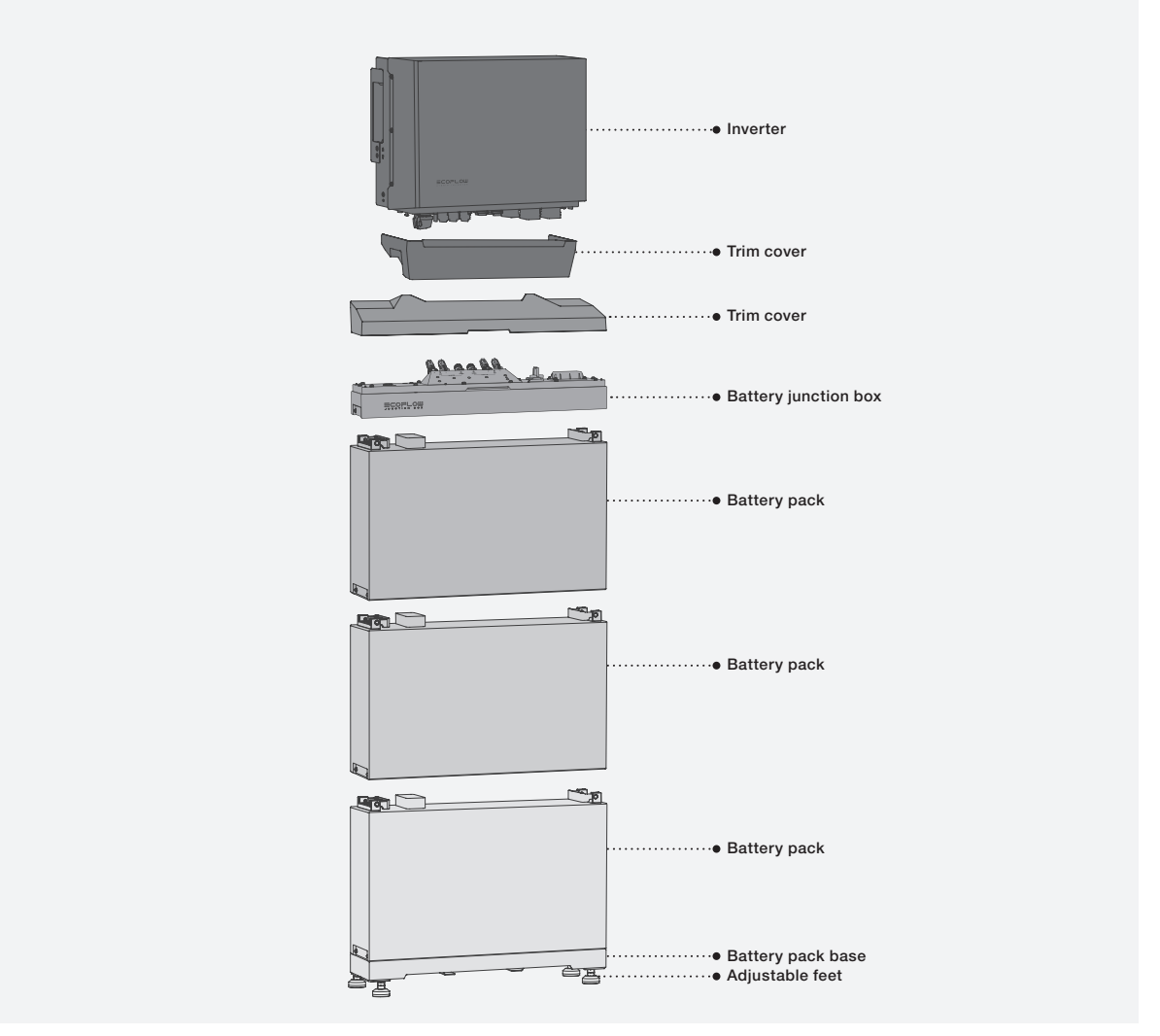

# **Preparing Tools and Instruments**

#### ESSENTIAL TOOLS

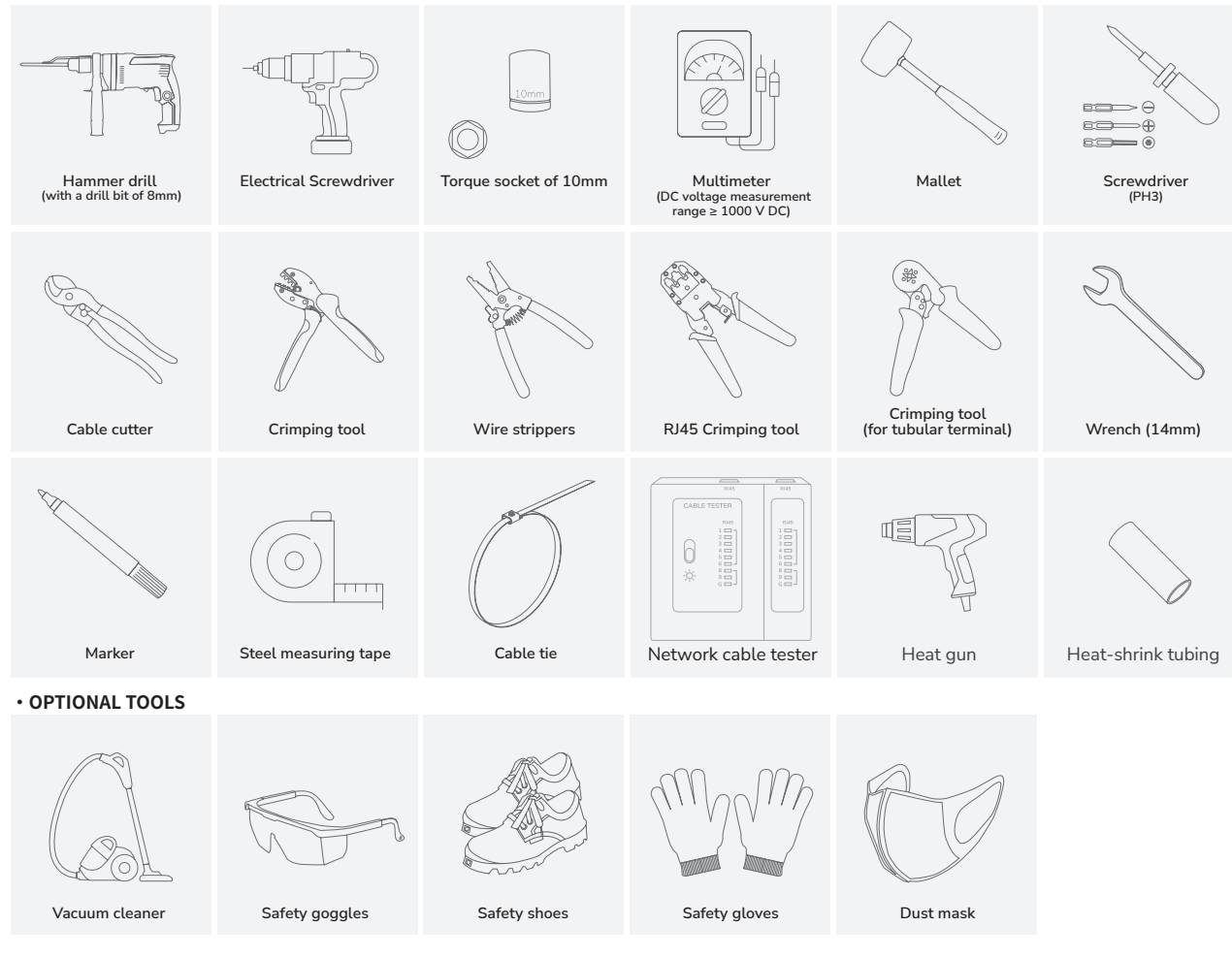

## What's In The Box

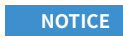

- Before unpacking , check the outer packing for damage, such as holes and cracks, and check the equipment model. If any damage is found , do not unpack the package and contact the supplier as soon as possible.
- After unpacking, check that the deliverables are intact and complete. If any item is missing or damaged, contact the supplier.
- It is recommended to keep the original package for further needs.

#### • ECOFLOW POWEROCEAN HYBRID INVERTER BOX

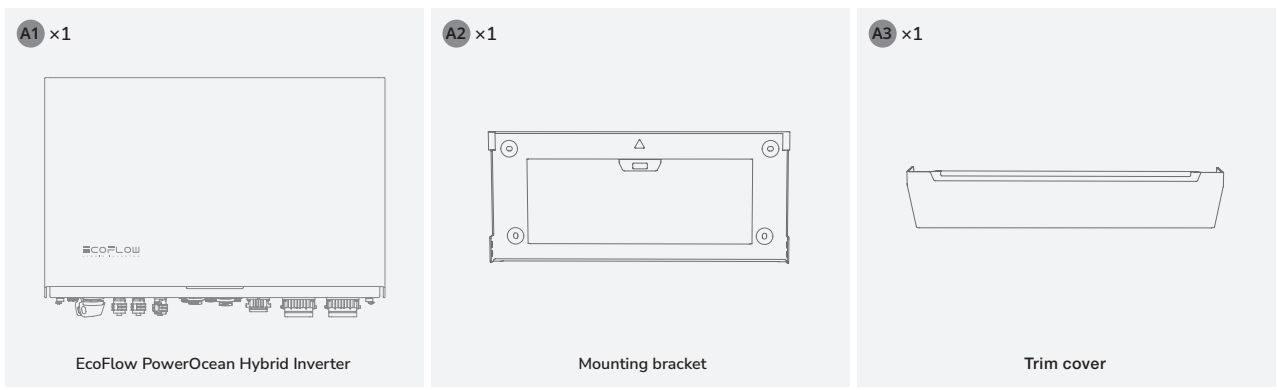

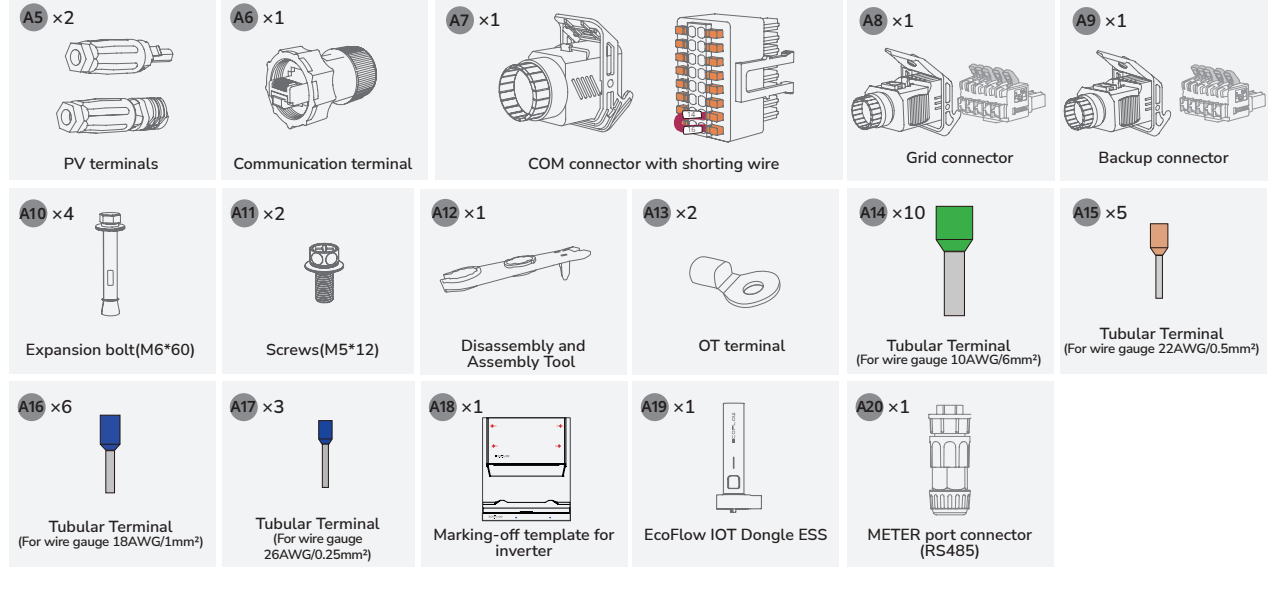

#### • ECOFLOW POWEROCEAN LFP BATTERY BOX

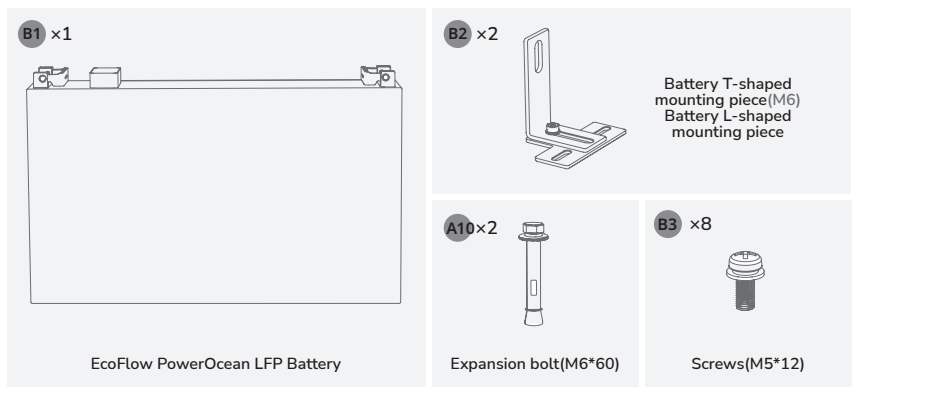

#### ECOFLOW POWEROCEAN BATTERY JUNCTION BOX

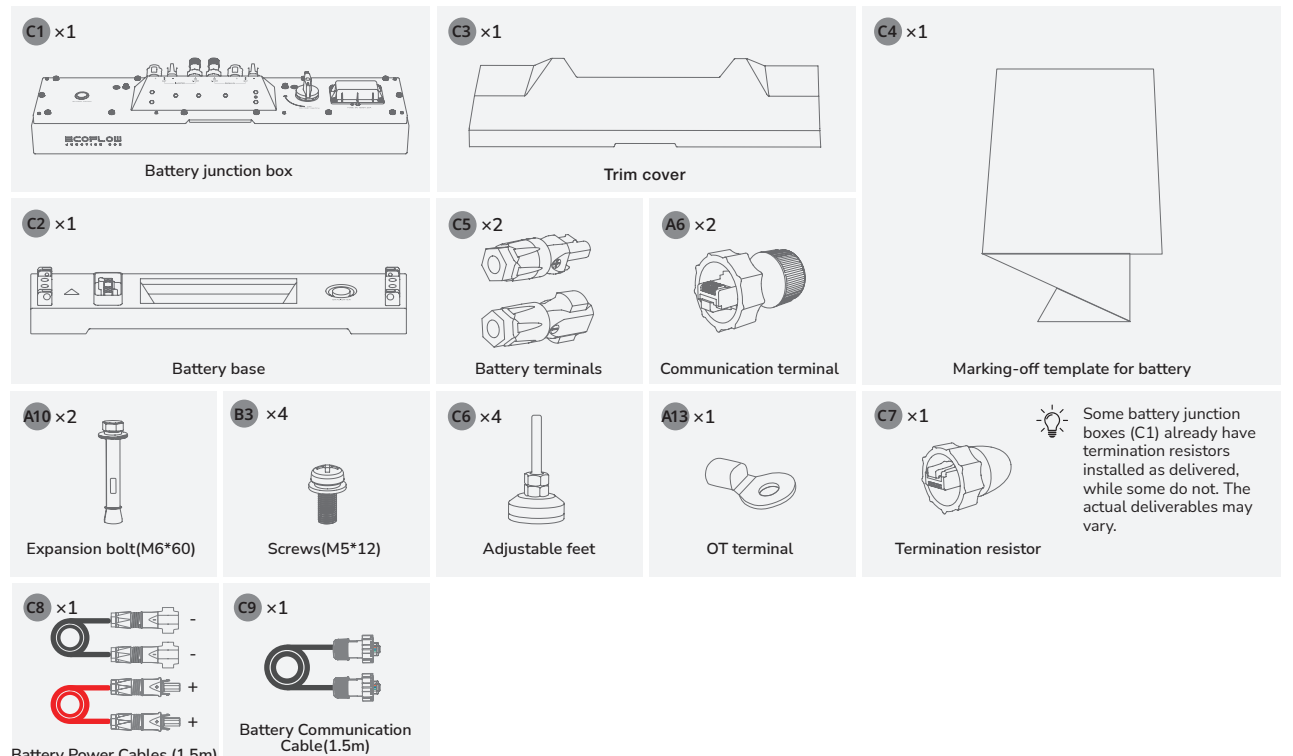

Battery Power Cables (1.5m)

En

# System Installation

| Installation Environment A WARNING

NOTICE

- The installation and use environment must meet relevant international, national, and local standards for lithium batteries, and are in accordance with the local laws and regulations.
- When installing the equipment in a garage, keep it away from the drive way.
  The mounting structure where the equipment is installed must be fire resistant. Do not install the equipment on flammable building materials.
- Ensure that the installation surface is solid enough to bear the weight of the equipment.

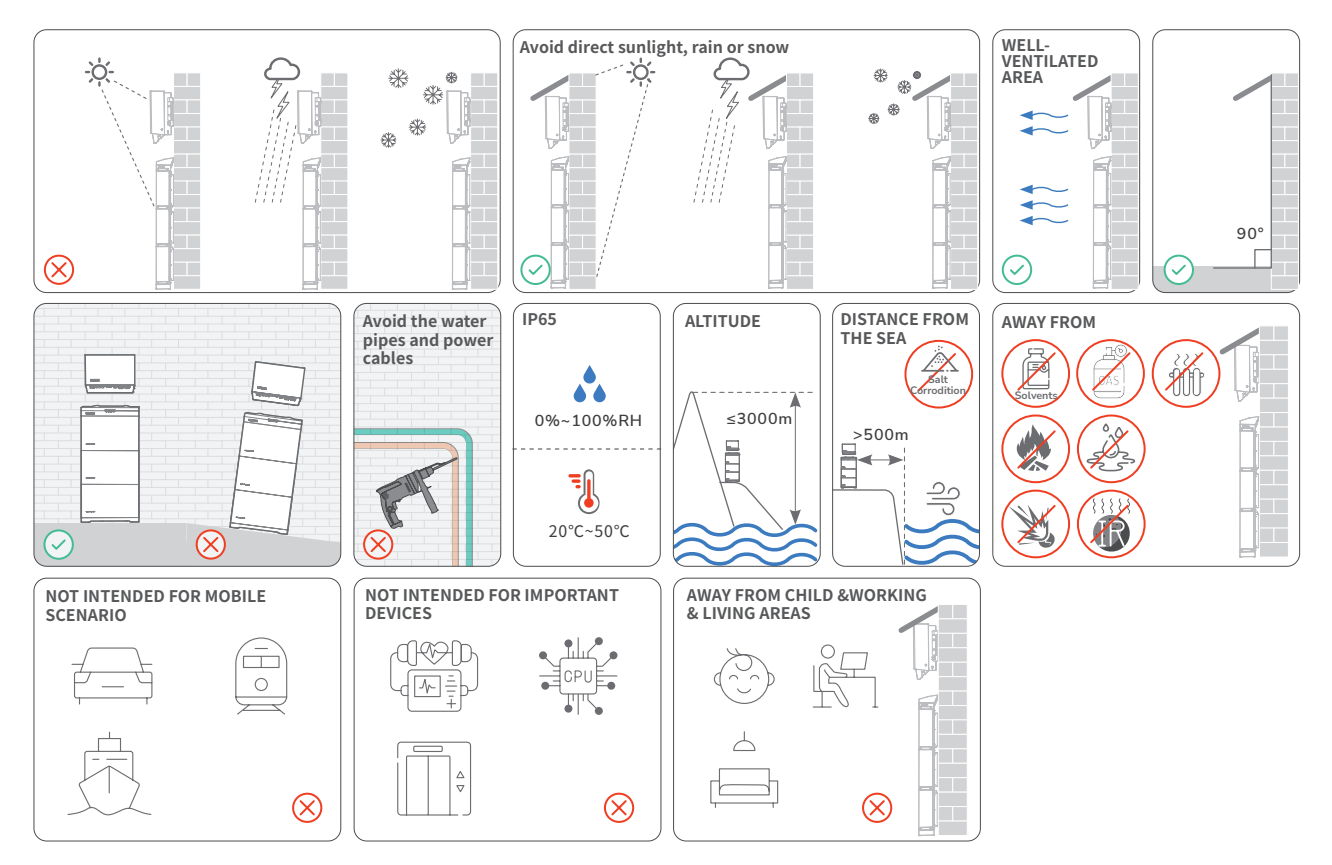

#### | Installation Space | Requirements

NOTICE

- Reserve enough clearance around equipments to ensure sufficient space for installation and heat dissipation.
- Ensure there is enough space on both sides of the battery to facilitate the locking operation of the screws on the side of the battery.
  - When installing two sets of batteries (number of battery packs  $\geq$  4), ensure that the minimum clearance between the two sets of batteries is 400mm, while greater clearance is also permitted if it is required by the specific local electrical codes.
  - When installing multiple inverters, install them in horizontal mode if sufficient space is available and install them in triangle mode if no sufficient space is available. Stacked installation is not allowed.

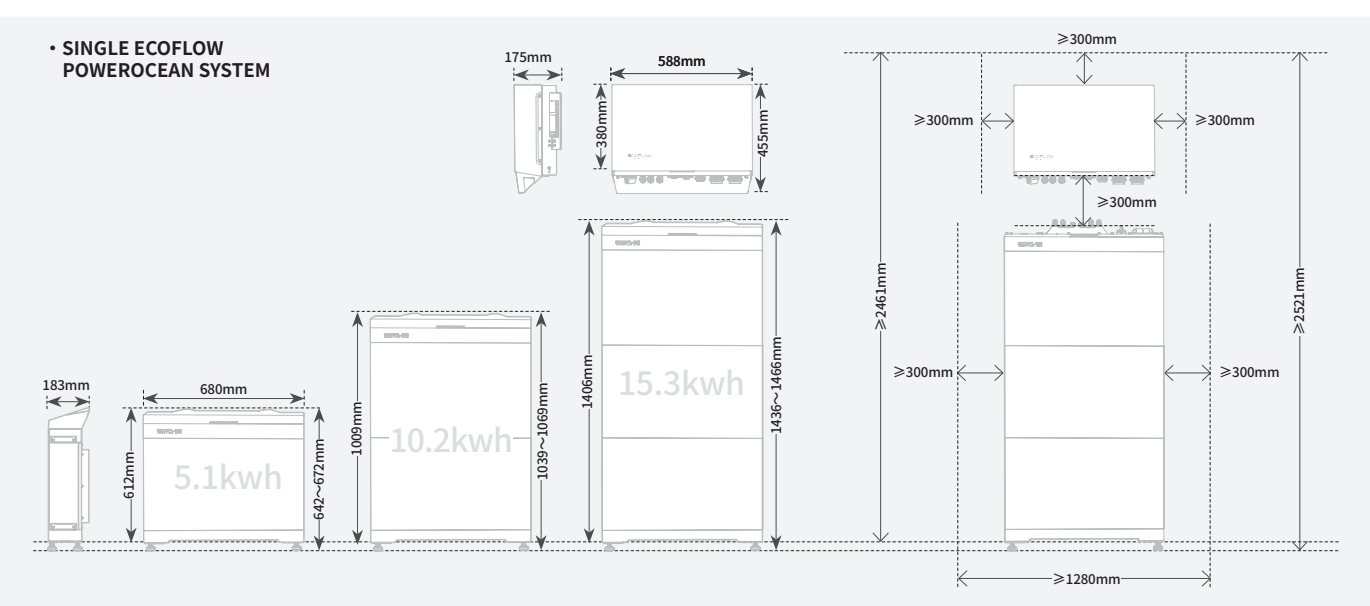

#### ECOFLOW POWEROCEAN SYSTEM CASCADING

#### - HORIZONTAL INSTALLATION MODE (PREFERRED)

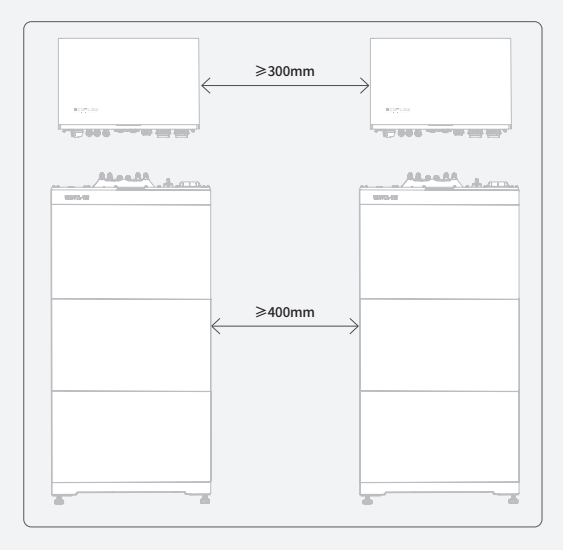

#### - STACKED INSTALLATION MODE (NOT ALLOWED)

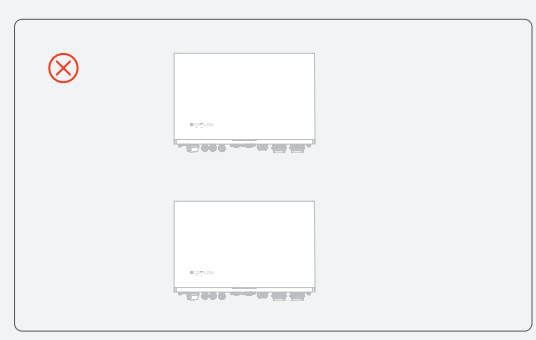

#### - SECOND INSTALLATION MODE (RECOMMENDED)

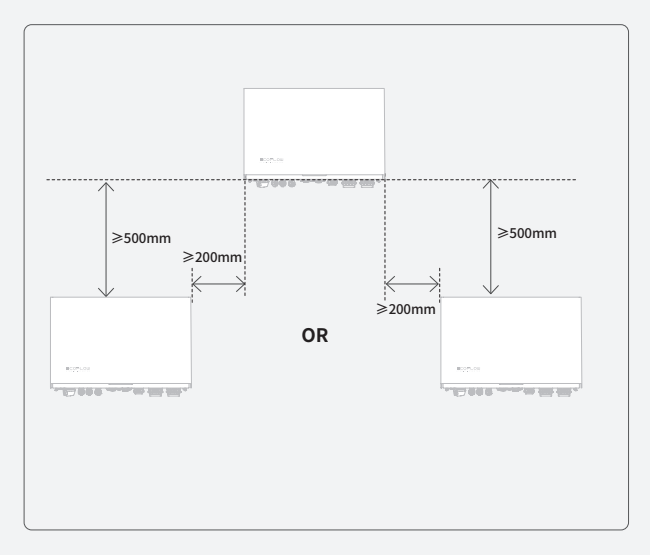

#### Installing Battery

DANGER

- When drilling holes, avoid the water pipes and power cables buried in the wall and under the floor. ٠
- When drilling holes, protect the battery base from shavings or dust.
  - Before installing the battery, make sure that the click-on terminals on the top and bottom of the battery are free of ٠ foreign objects or any liquid.
- Assign enough personnel (two or more) to move battery to avoid personal injury and battery damage. ٠
  - When moving battery, hold handles on top of the battery module.
  - Sealant is applied underneath the battery base to ensure its resistance against water. ٠
  - NOTICE There will be a gap between the battery junction box and the battery pack before the screws are tightened. This
- Method 1: Floor Mounted
- gap is caused by the mechanical design to meet the IP rating, and will normalize after the screws are tightened. (Optional) Install the provided adjustable feet to the base if needed. Then you can adjust the feet and check the • level on the base to ensure that the base is placed horizontally, screw the nuts of the four feet to the top to lock.

#### • WITH ADJUSTABLE FEET

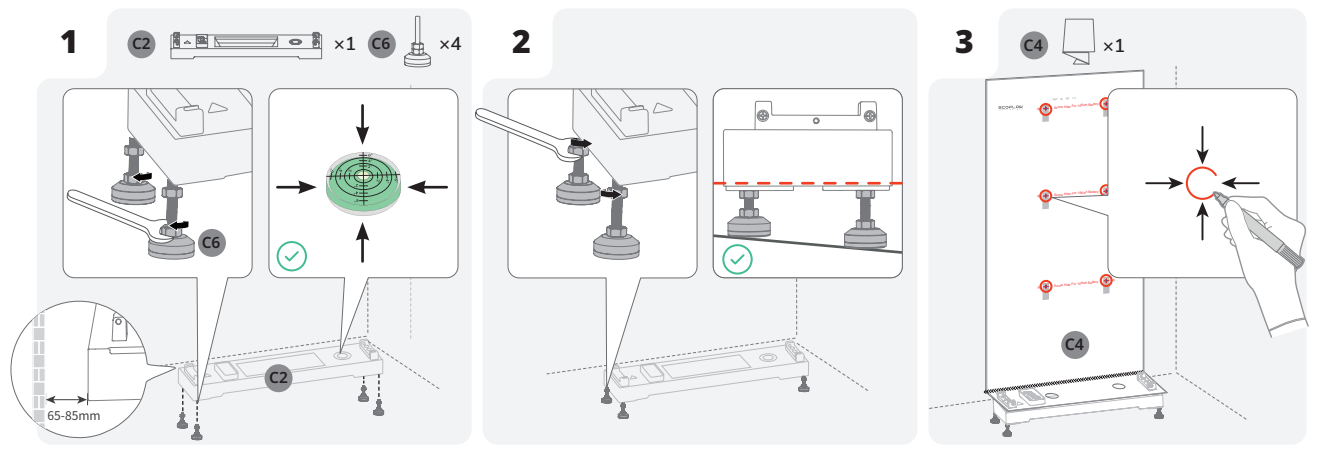

#### WITHOUT ADJUSTABLE FEET

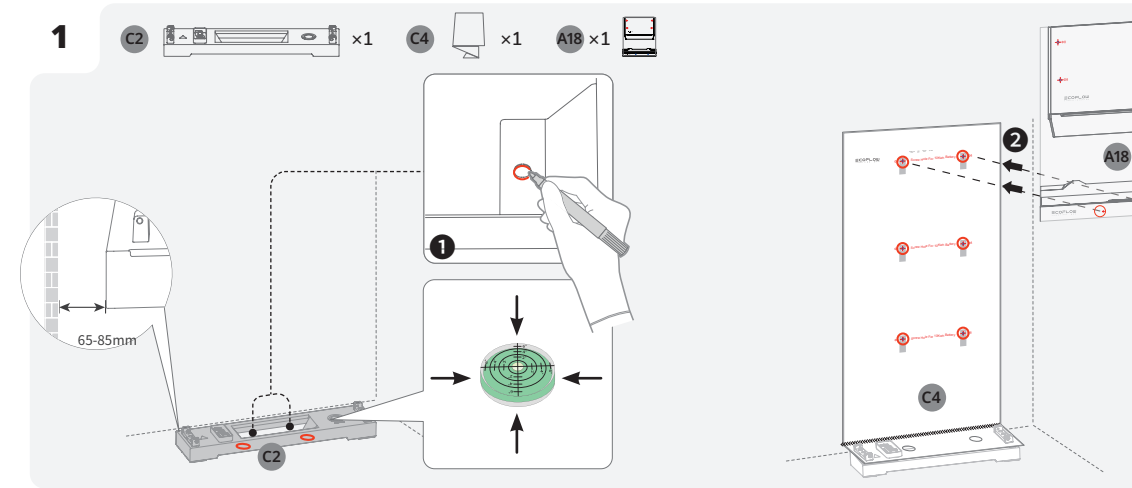

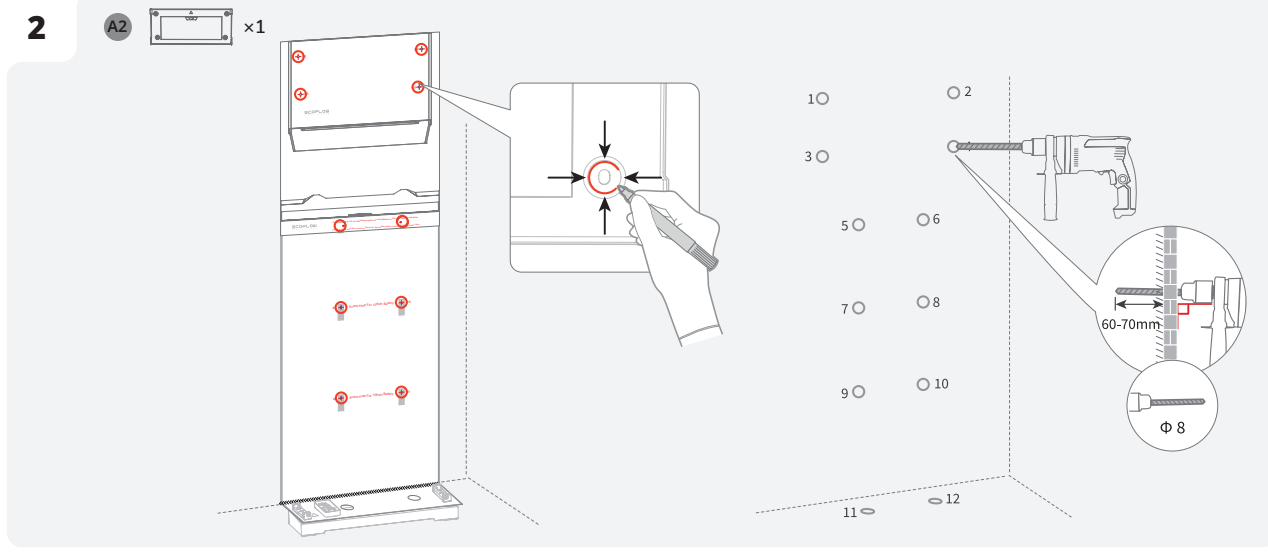

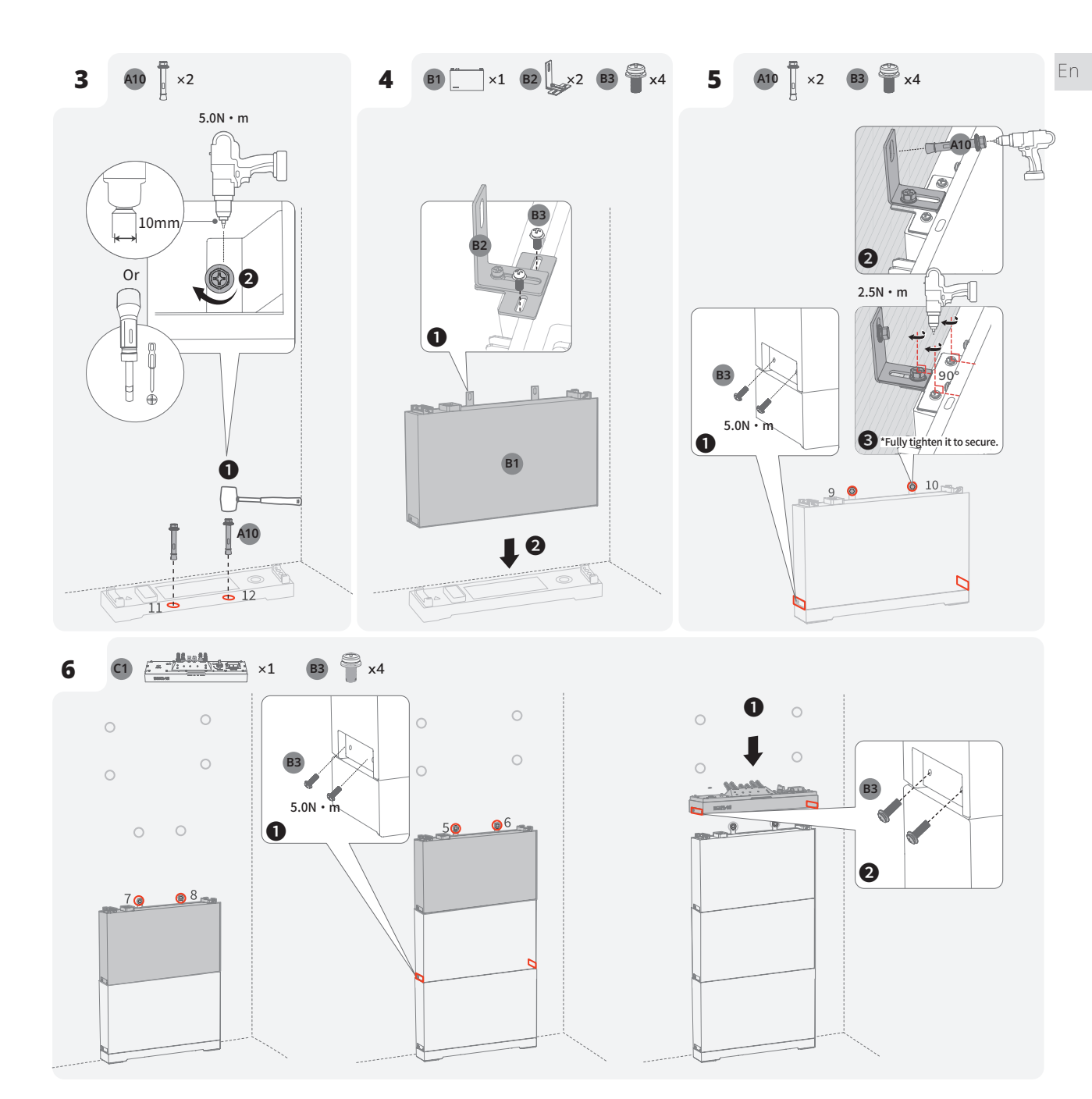

NOTICE

• For details about wall mounted installation, see the installation guide that comes together with the EcoFlow PowerOcean Wall-Mounted Battery Base.

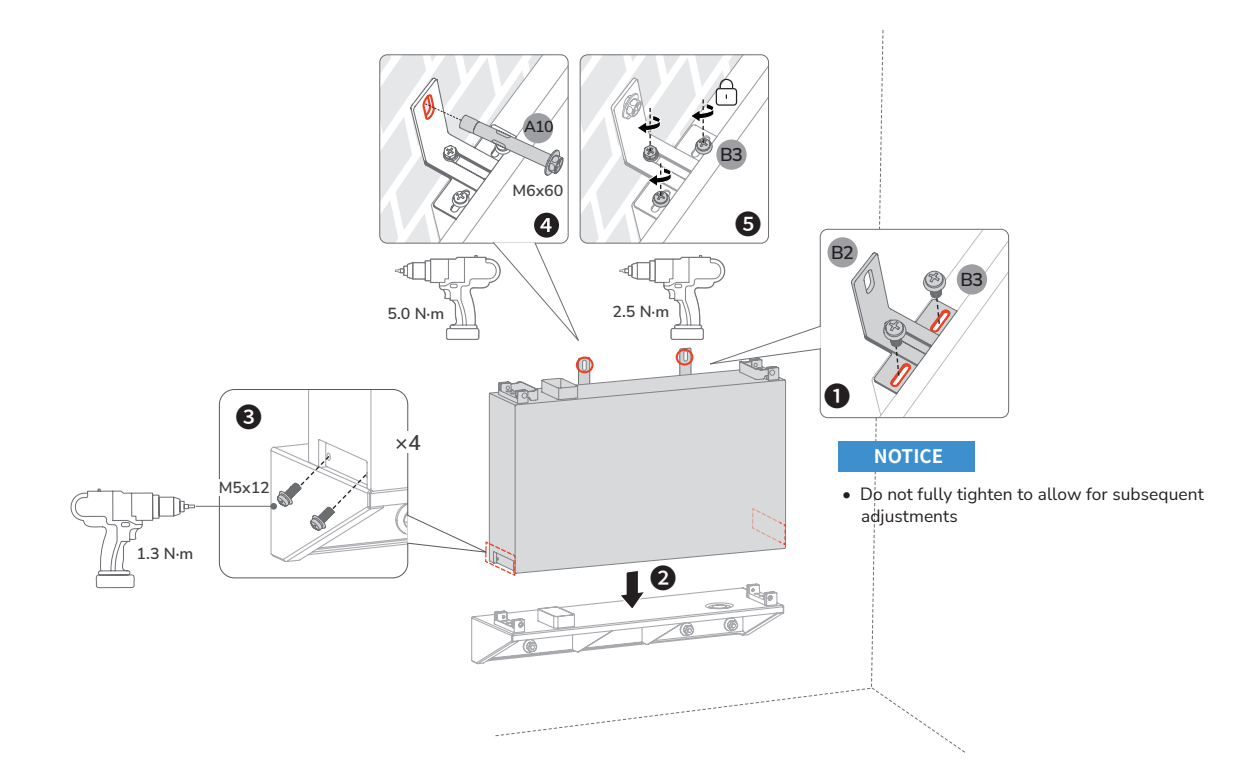

- NOTICE
- Install the remaining batteries and the inverter as shown in the method 1.

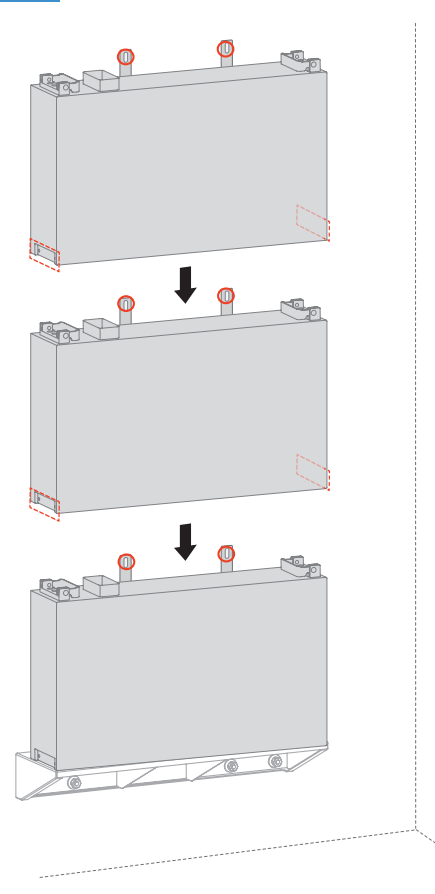

#### Installing Inverter

NOTICE

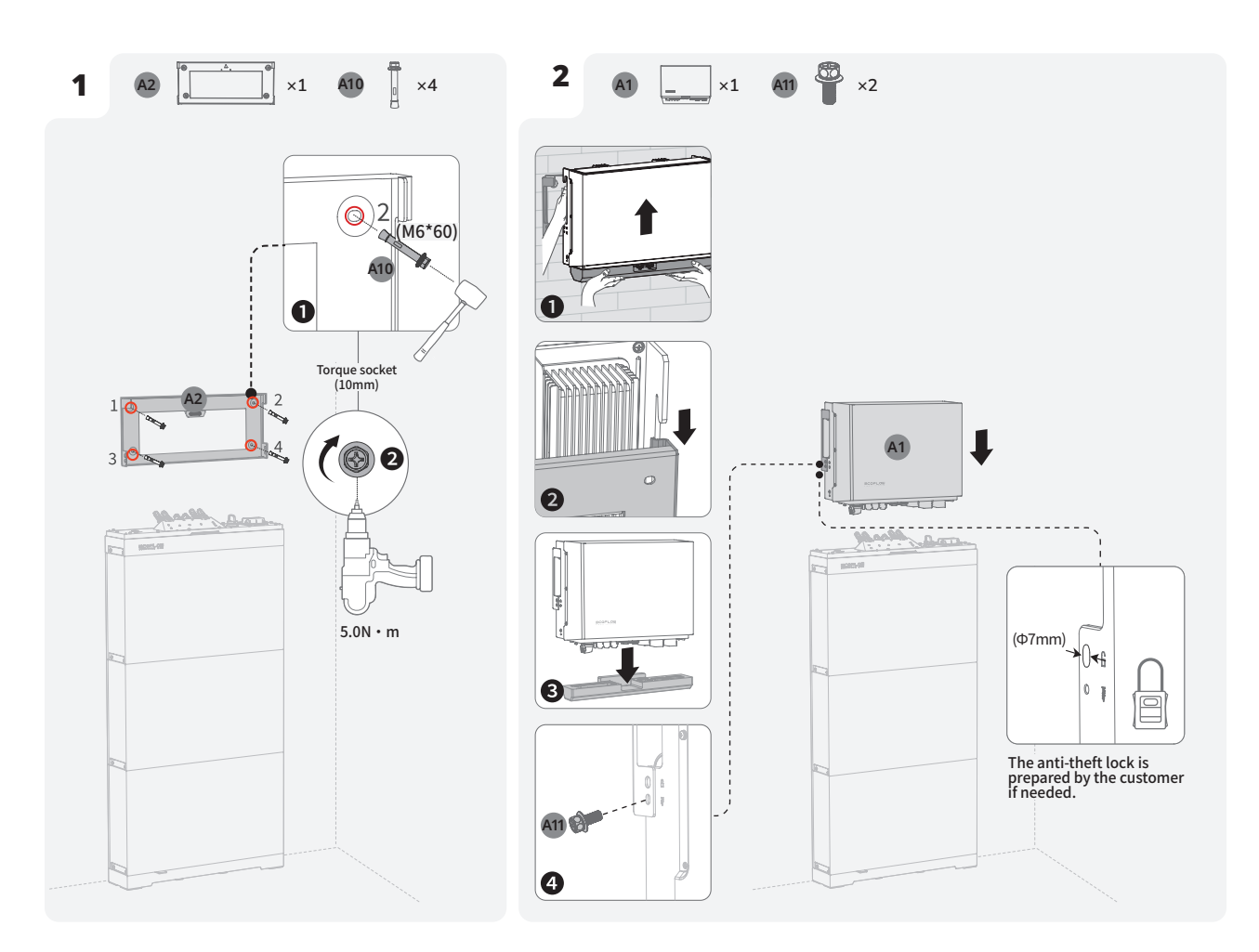

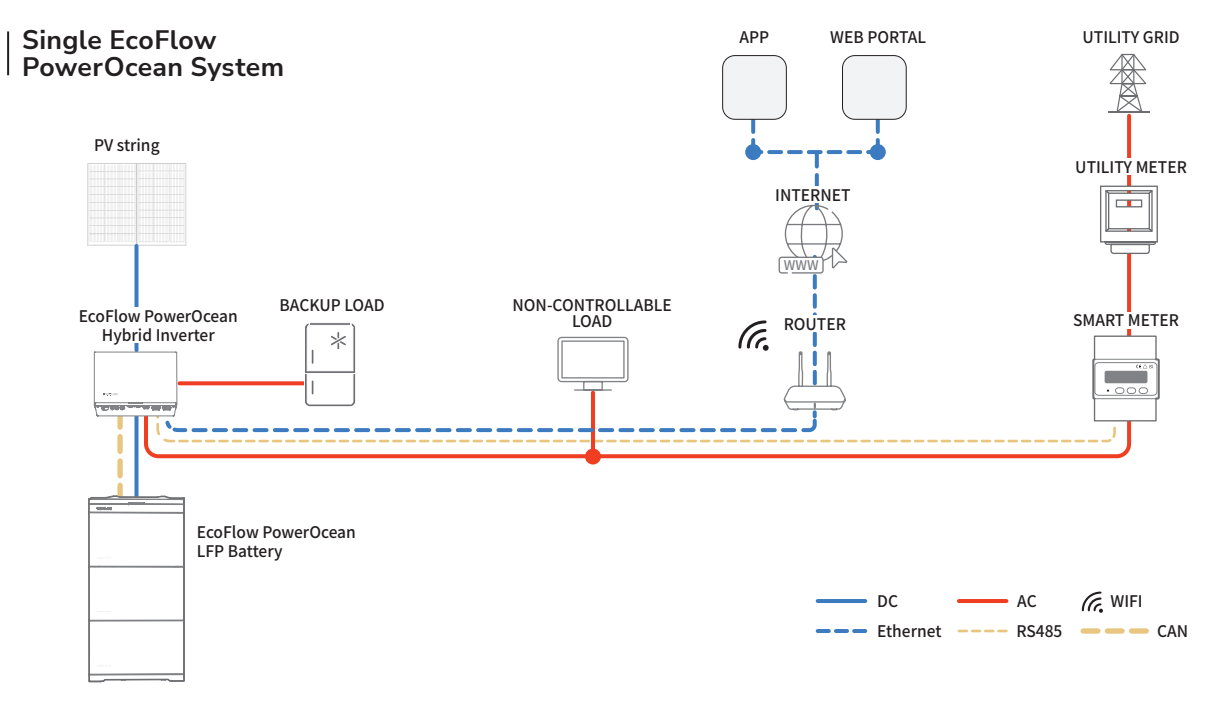

En

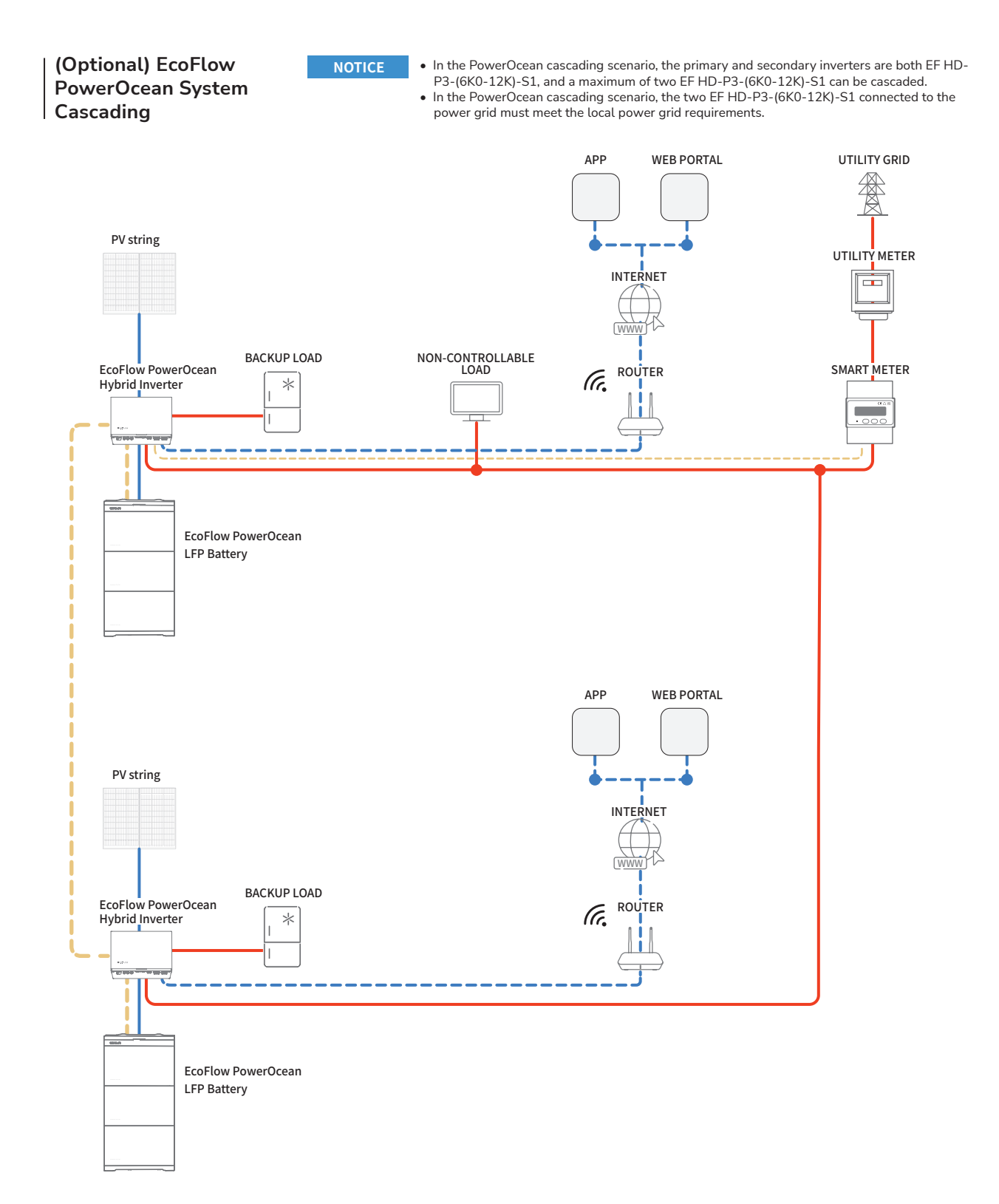

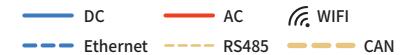

#### | (Optional) Integrating Existing PV System to the EcoFlow PowerOcean System

EcoFlow PowerOcean system is compatible with any single/three-phase PV grid-tied system. An existing PV system can be integrated to be a PV Energy Storage System (ESS) by connecting to the GRID terminal of the PowerOcean hybrid inverter. The power generation from the existing PV inverter will be firstly provided to the loads and then charge the battery. When the feeding power of third-party inverter is less than 200W, it will not charge the battery. With the self-powered mode of the EcoFlow PowerOcean system, the self-consumption rate of the new system, and the self-sufficiency rate of residential energy will be greatly improved, reducing electricity costs.

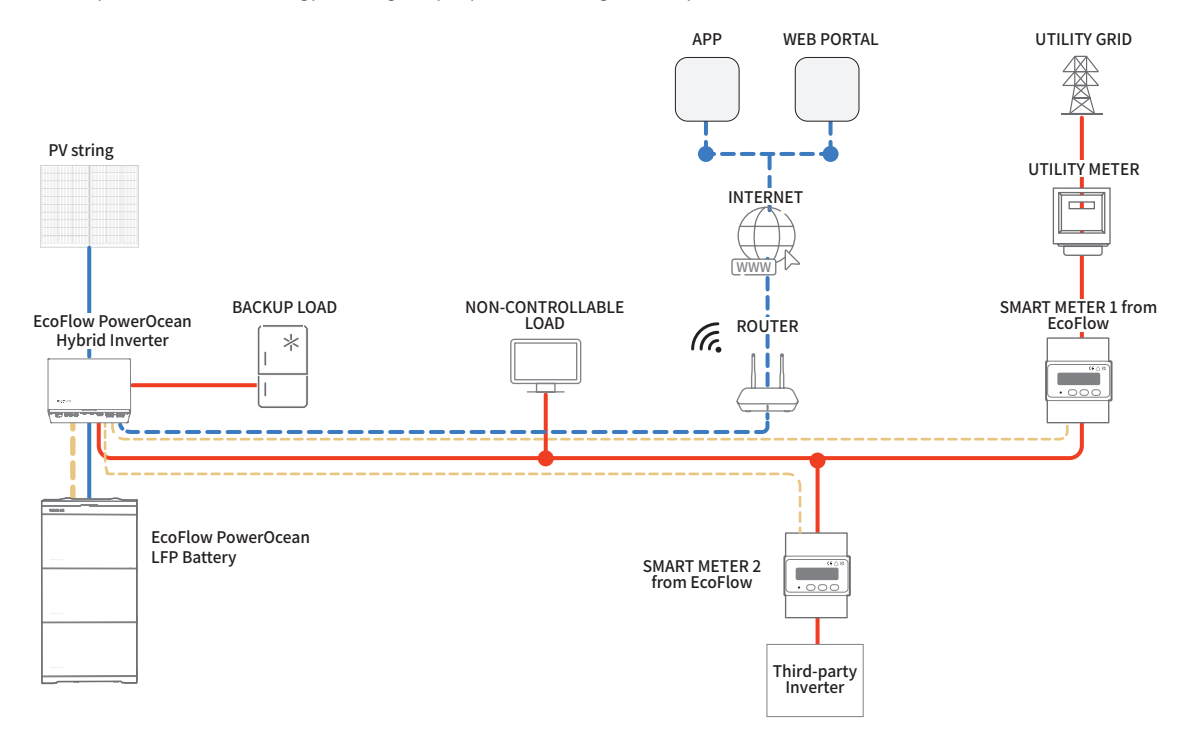

# (Optional) Integrating SG-READY certified Heatpump or EV Charger to the EcoFlow PowerOcean System

EcoFlow PowerOcean hybrid inverter is compatible with EcoFlow EV Charger (PowerPulse), Heatpump (PowerHeat), any other SG-Ready certified Heatpump. When connected with the PowerOcean system, a SG-Ready certified Heatpump or EV Charger will be powered by PV strings, battery and utility grid. Effortlessly manage, monitor, and control your devices through a sleek, user-friendly interface via app or web management. With the self-powered mode of the EcoFlow PowerOcean system, the self-consumption rate of the system, and the self-sufficiency rate of residential energy will be greatly improved, reducing electricity costs.

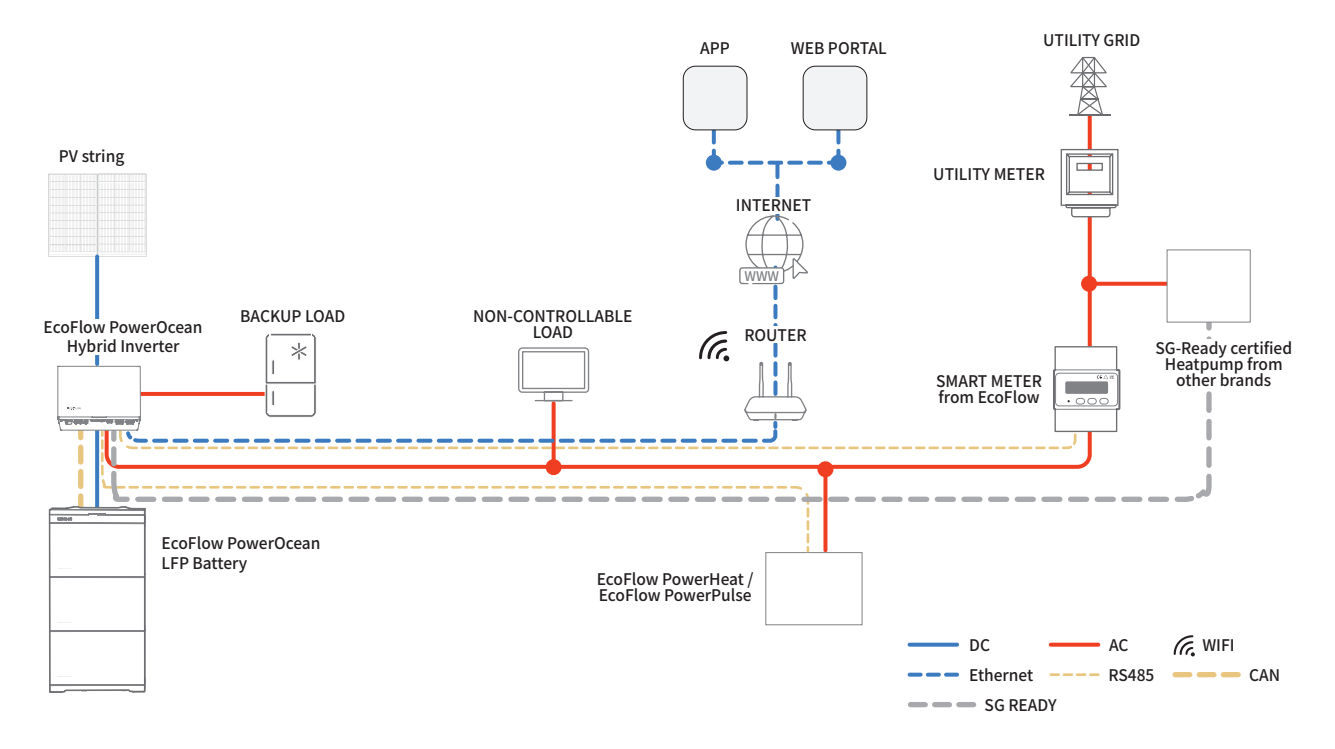

## Electrical Connection

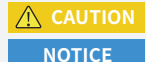

• All electrical connections must be carried out by a professionally trained and certified electrician.

• Please purchase cables that meet local certification standards.

• Do not remove the protective cap of unused terminals. Otherwise, the IP rating of the inverter will be affected.

 The cable colors shown in the figures are for reference only. Select an appropriate cable according to the local standards.

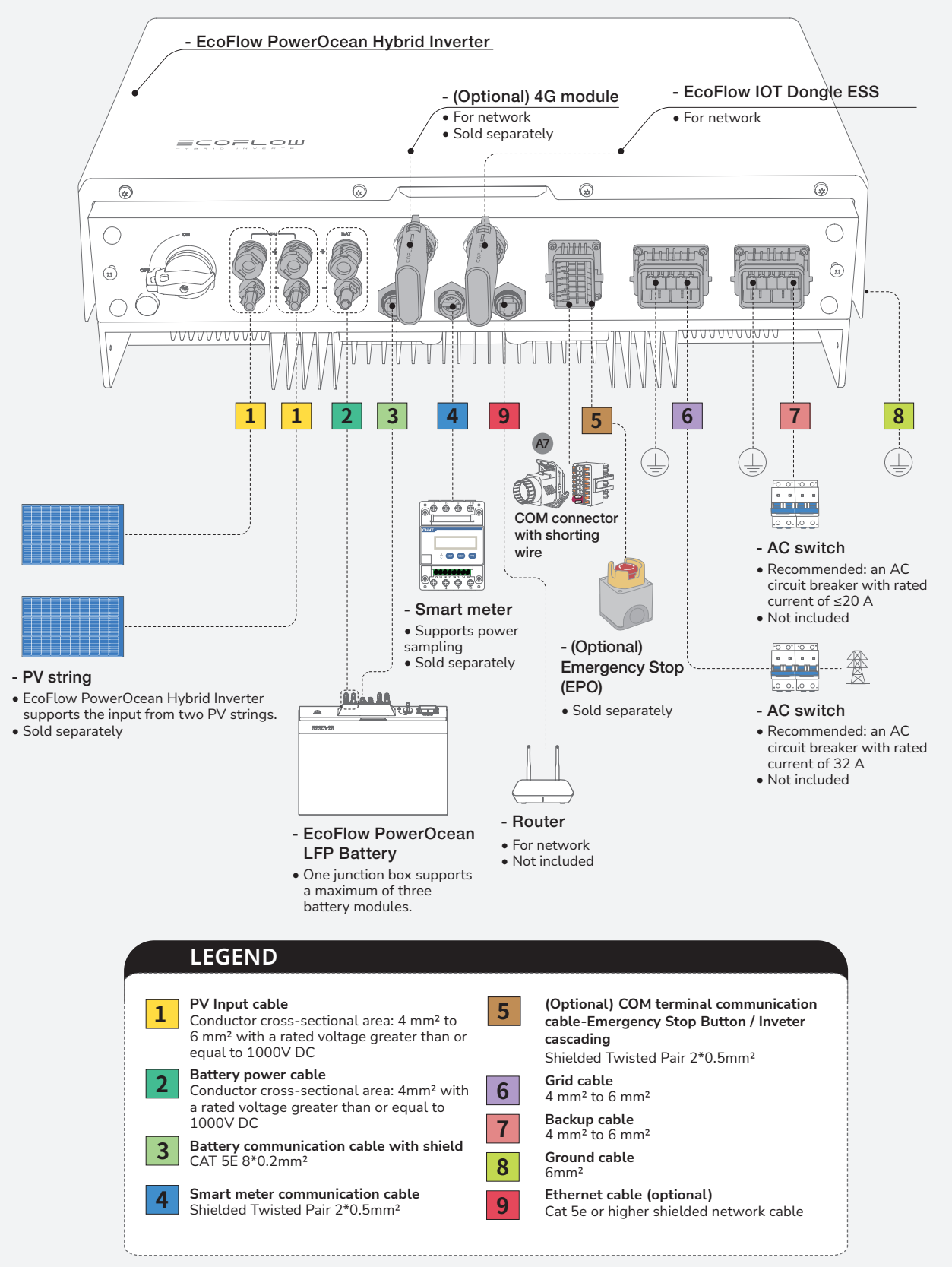

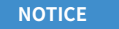

En

#### A. N AND PE CABLES ARE CONNECTED TOGETHER IN THE MAIN PANEL FOR WIRING.

- NOTICE
- For Australia and New Zealand, the N cable of GRID side and BACK-UP side must be connected together according to the wiring rules AS/ NZS\_3000. Otherwise BACK-UP function may be abnormal and risky.
- The following diagram is applicable to areas in Australia, New Zealand, etc.

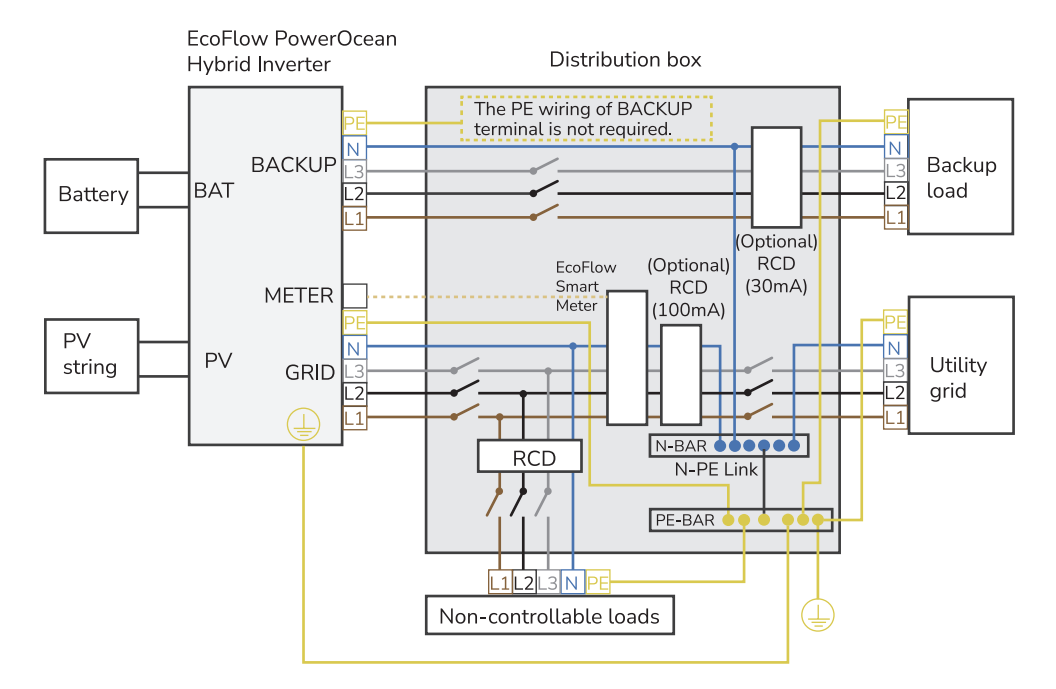

#### B. N AND PE CABLES ARE SEPARATELY WIRED IN THE MAIN PANEL.

NOTICE

• The following diagram is applicable to other countries whose grid systems without special requirement on wiring connection.

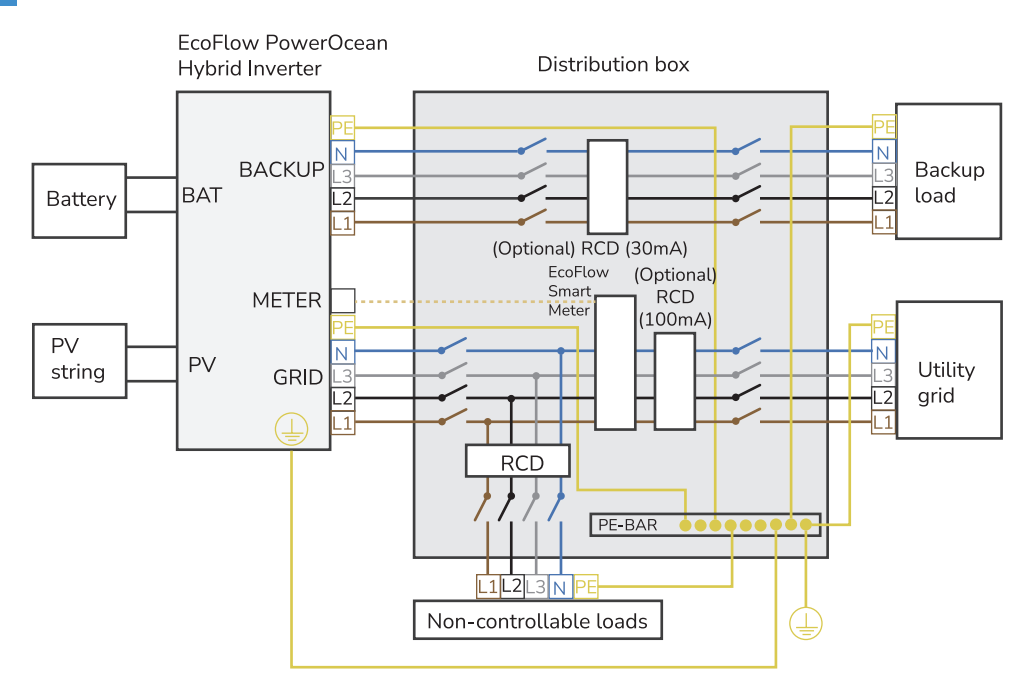

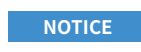

• N and PE wiring via GRID and BACKUP ports of the inverter vary based on the regulation requirements of different regions. Refer to the specific requirements of local regulations.

#### A. N AND PE CABLES ARE CONNECTED TOGETHER IN THE MAIN PANEL FOR WIRING.

#### NOTICE

- For Australia and New Zealand, the N cable of GRID side and BACK-UP side must be connected together according to the wiring rules AS/NZS\_3000.
   Otherwise BACK-UP function may be abnormal and risky.
- The following diagram is applicable to areas in Australia, New Zealand, etc.

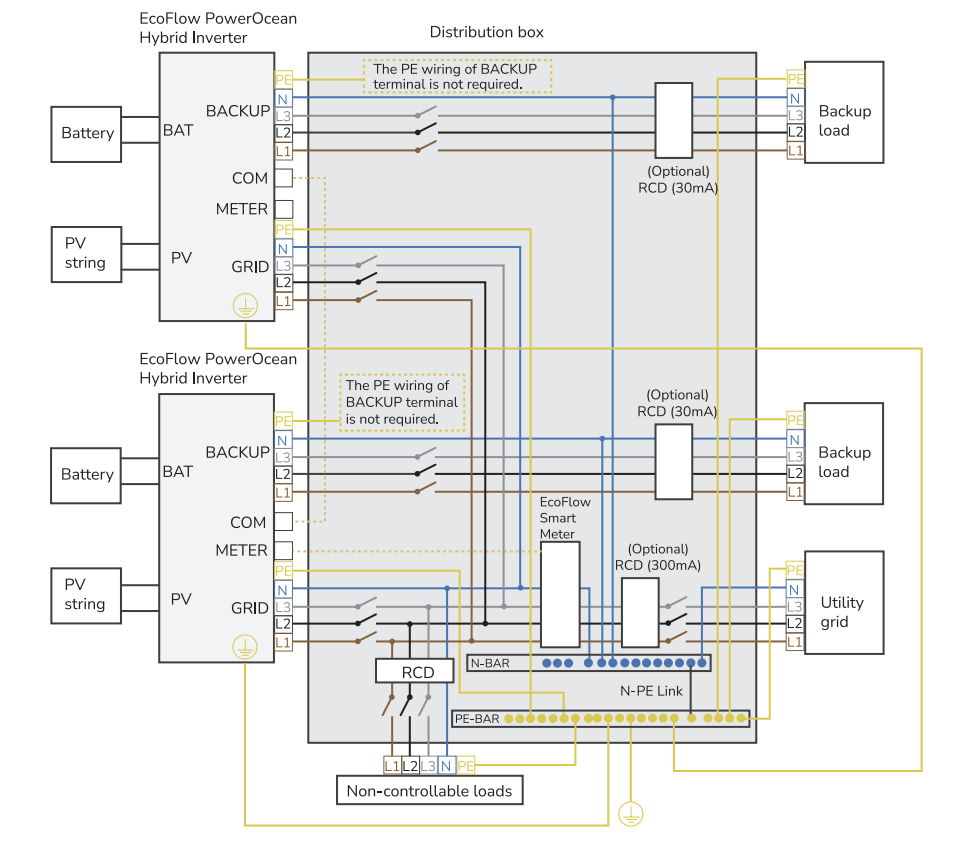

#### B. N AND PE CABLES ARE SEPARATELY WIRED IN THE MAIN PANEL.

#### NOTICE

• The following diagram is applicable to other countries whose grid systems without special requirement on wiring connection.

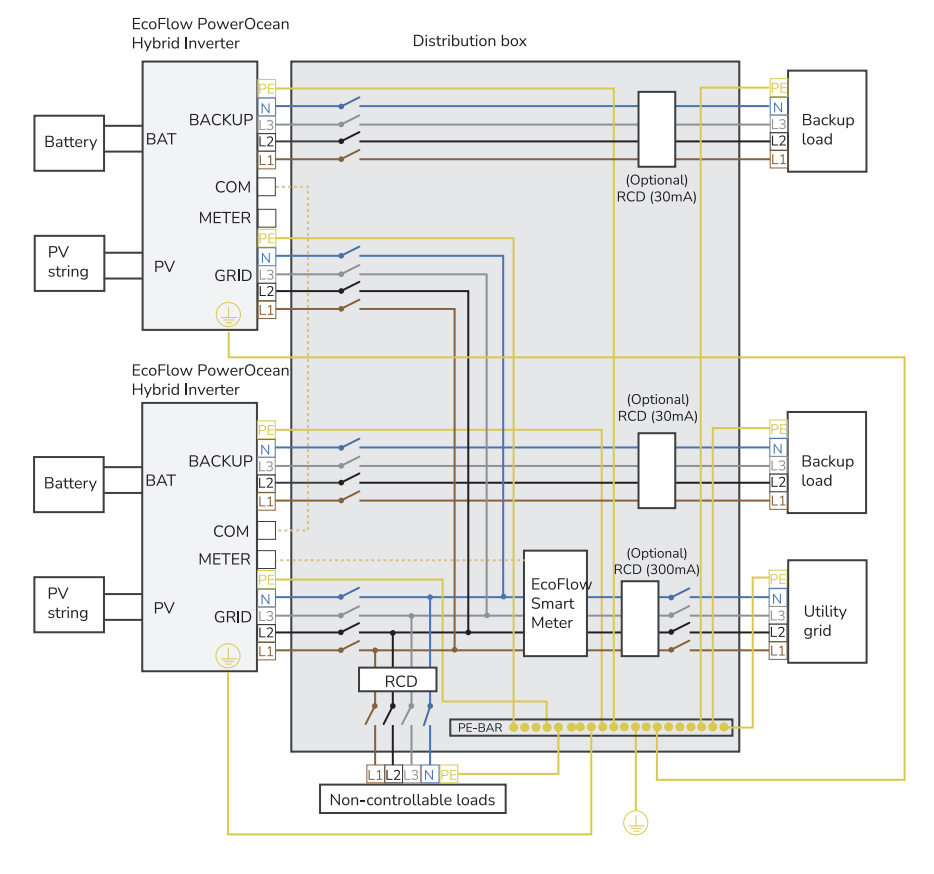

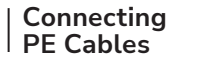

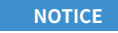

- Ensure that the PE cable is connected securely.
- Wrap the wire crimping area with heat shrink tubing or insulation tape. The heat shrink tubing is used as an example.
- When using a heat gun, protect the equipment from being scorched.
- It is recommended that silica gel or paint be used around the ground terminal after the PE cable is connected.

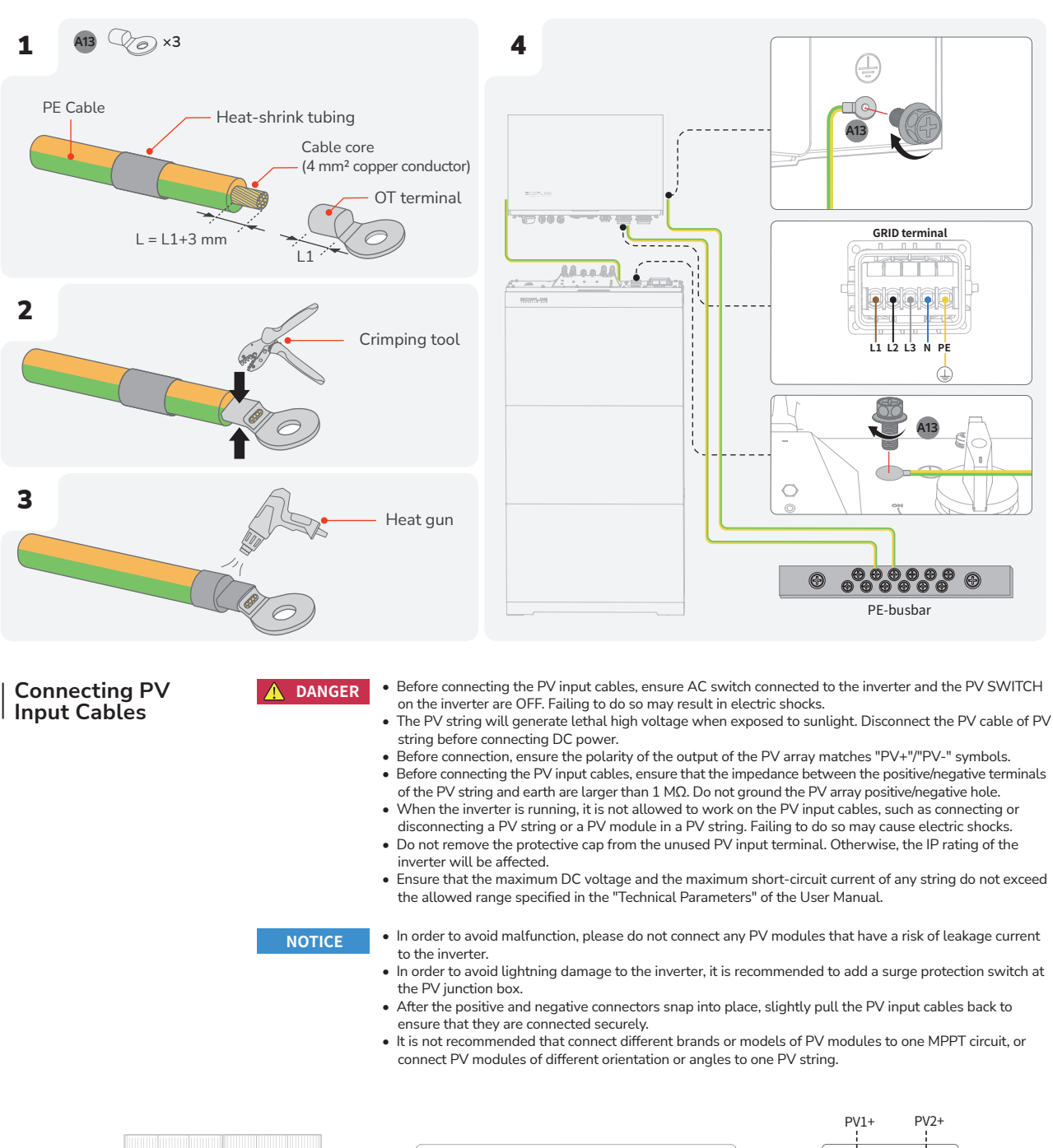

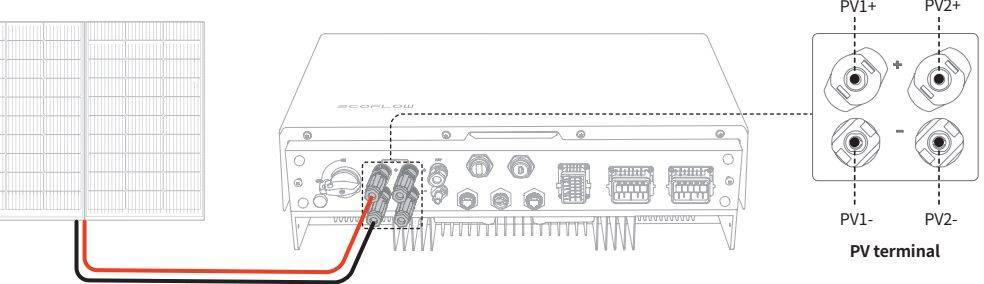

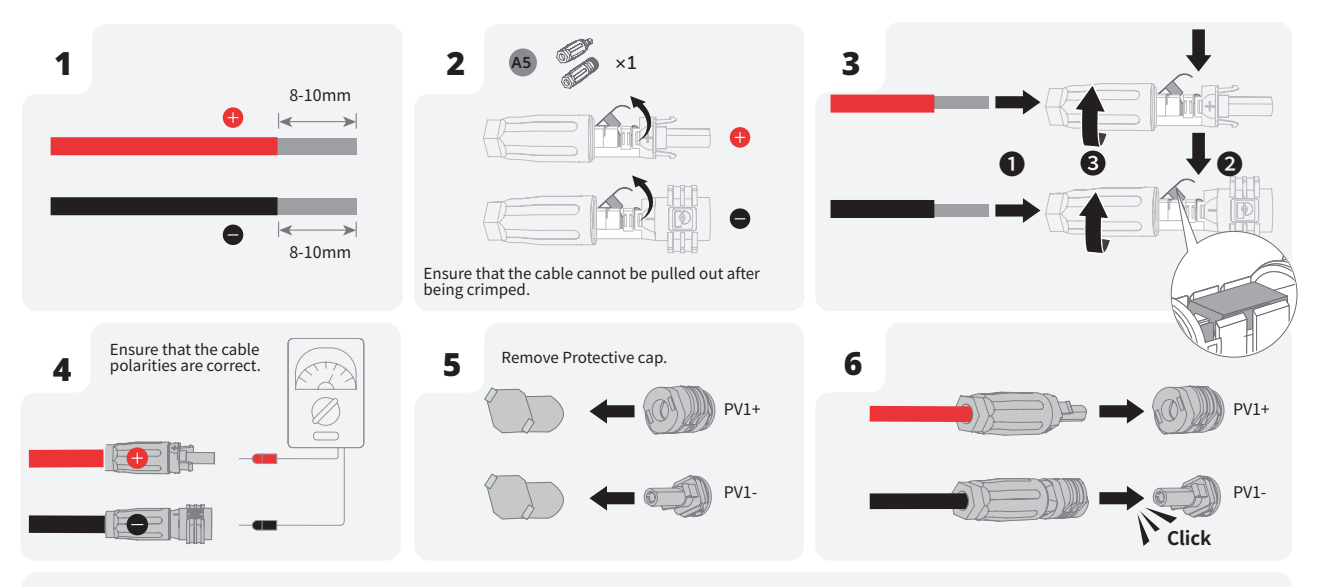

Set the multimeter to DC gear to measure the voltage at the DC position. If the voltage is a negative value, the PV input polarity is incorrect and needs correction. If the voltage is greater than 1000 V, too many PV modules are configured to the same string. Remove some PV modules.

If the PV input cable is reversely connected and the PV SWITCH is set to ON, first set the PV SWITCH to the OFF position, then remove the positive and negative connectors, and correct the polarities of the PV input cables.

**REMOVING THE PV TERMINAL** 

• Before removing the positive and negative connectors, ensure that the PV SWITCH is OFF.

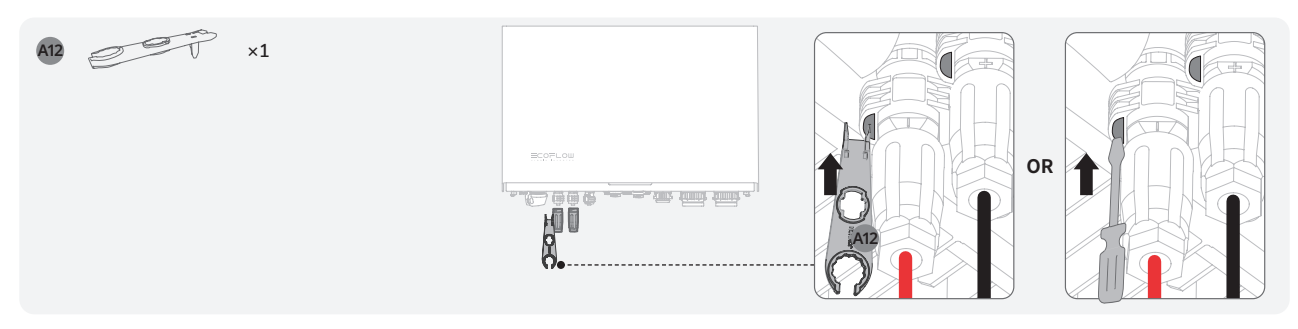

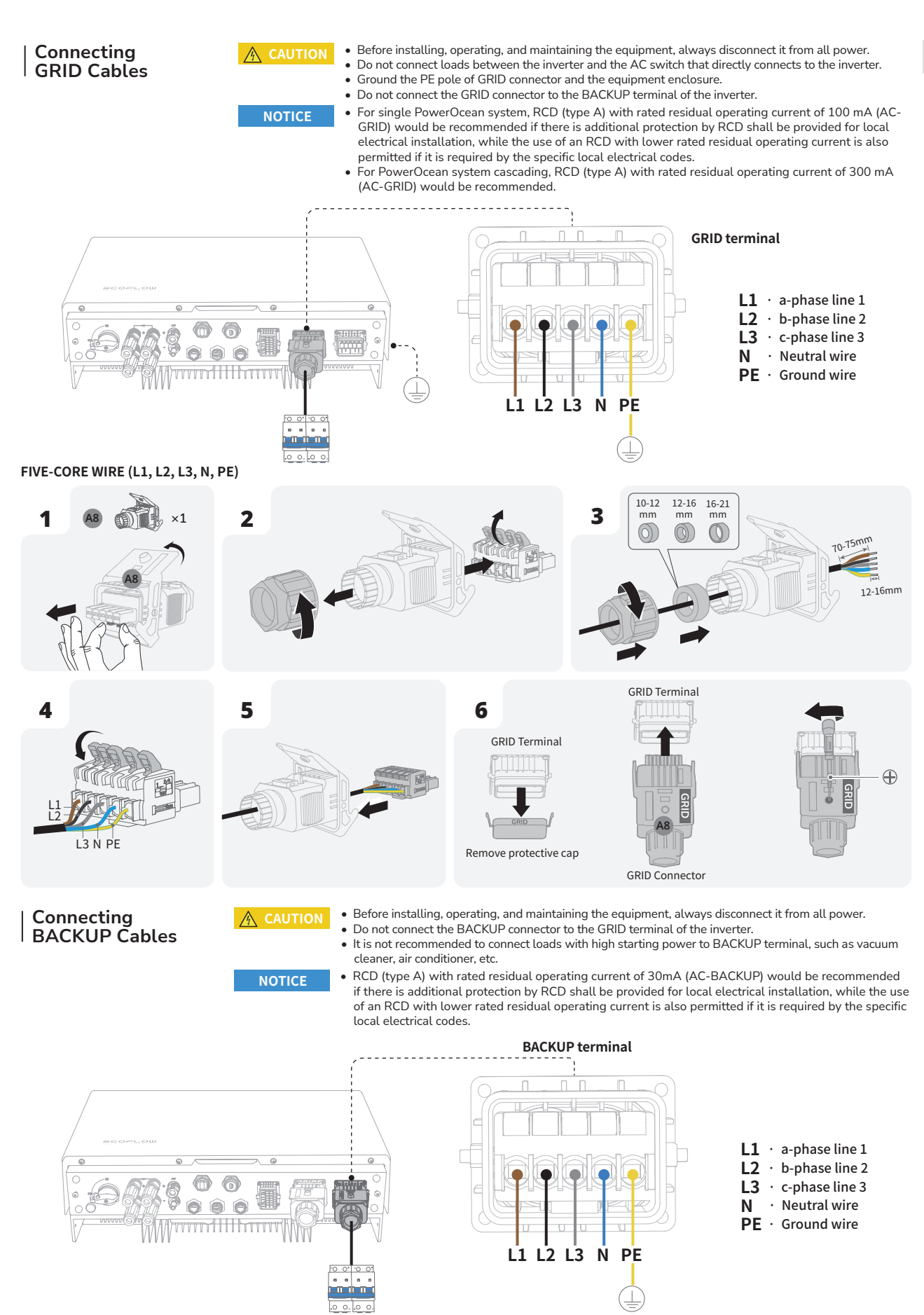

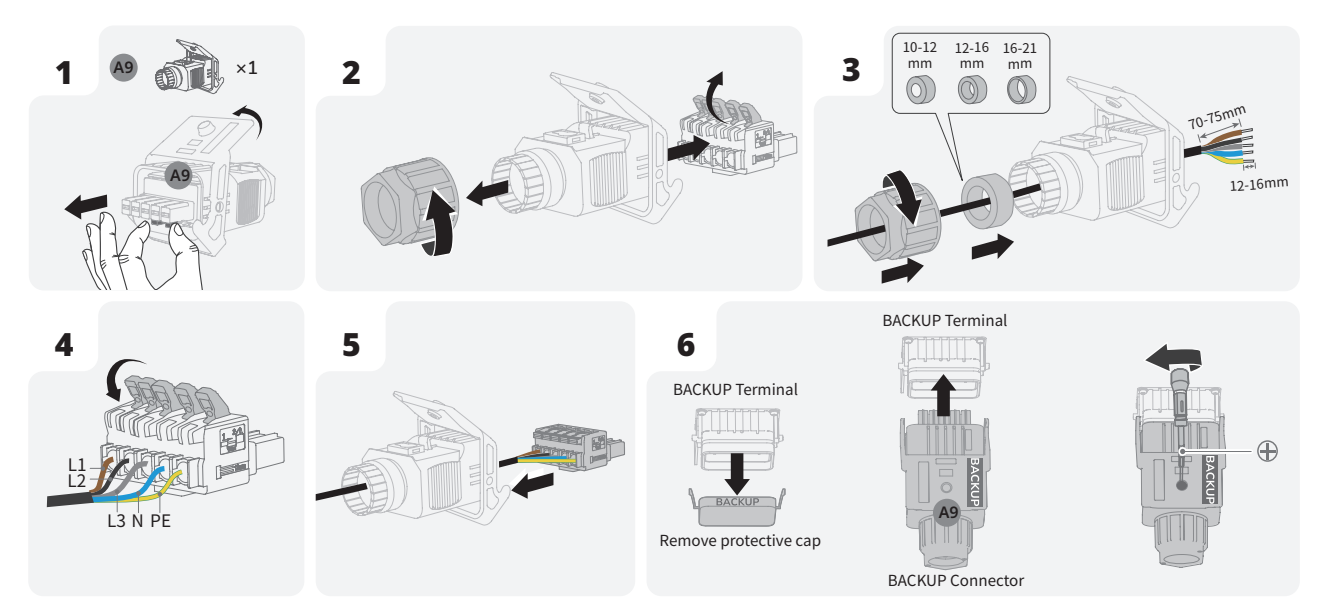

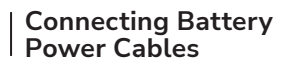

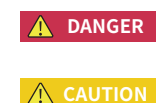

- Before disconnecting the Battery terminals, you MUST set the BATTERY SWITCH on top of the Junction Box to OFF position, then press and hold the BATTERY ON/OFF button on the right side of the junction box for 10 seconds, until the indicator is off.
  Both ends of the positive cable are positive connectors. Both ends of the negative cable are
- Both ends of the positive cable are positive connectors. Both ends of the negative cable are negative connectors.

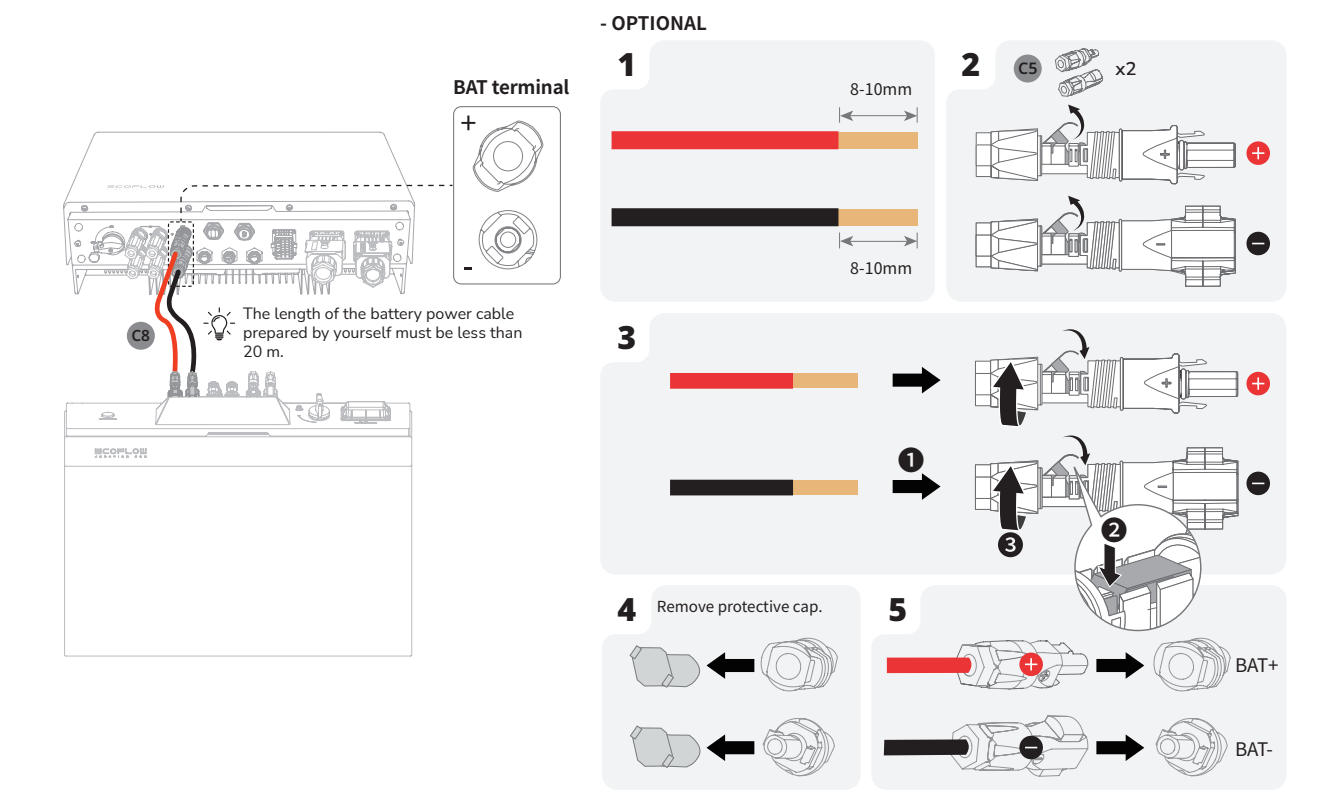

#### 18|

- NOTICE
- Connectors are required at both ends of the battery communication cable.
  It is recommended to use COM1 for communication between the inverter and battery, COM2 for battery parallel communication.

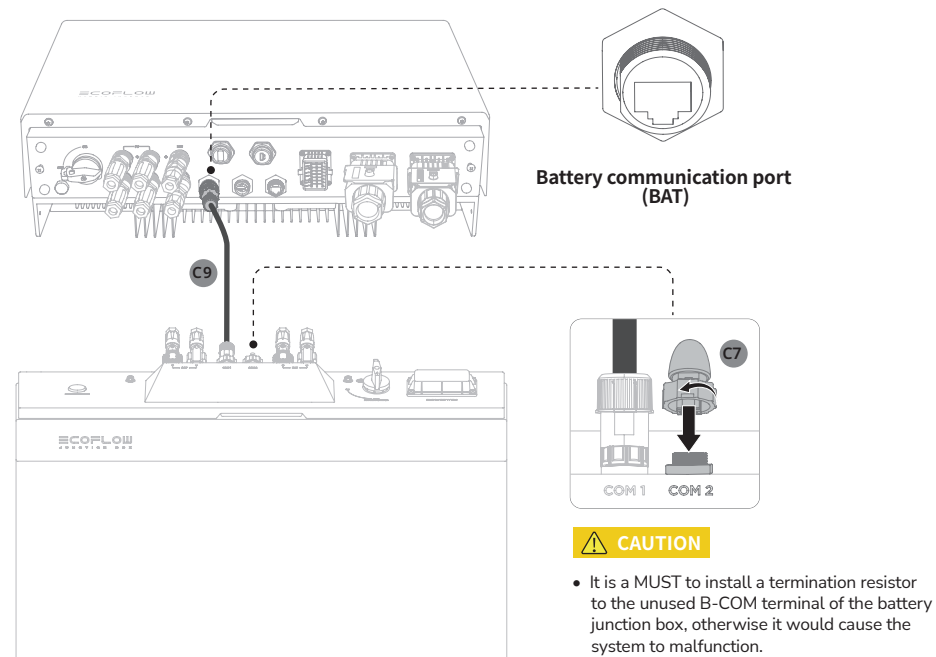

- Some battery junction boxes already have termination resistors installed as delivered, while some do not. The actual deliverables may vary.
- As for battery junction boxes already have termination resistors installed as delivered, remove the termination resistor to use the B-COM terminal.

#### - OPTIONAL

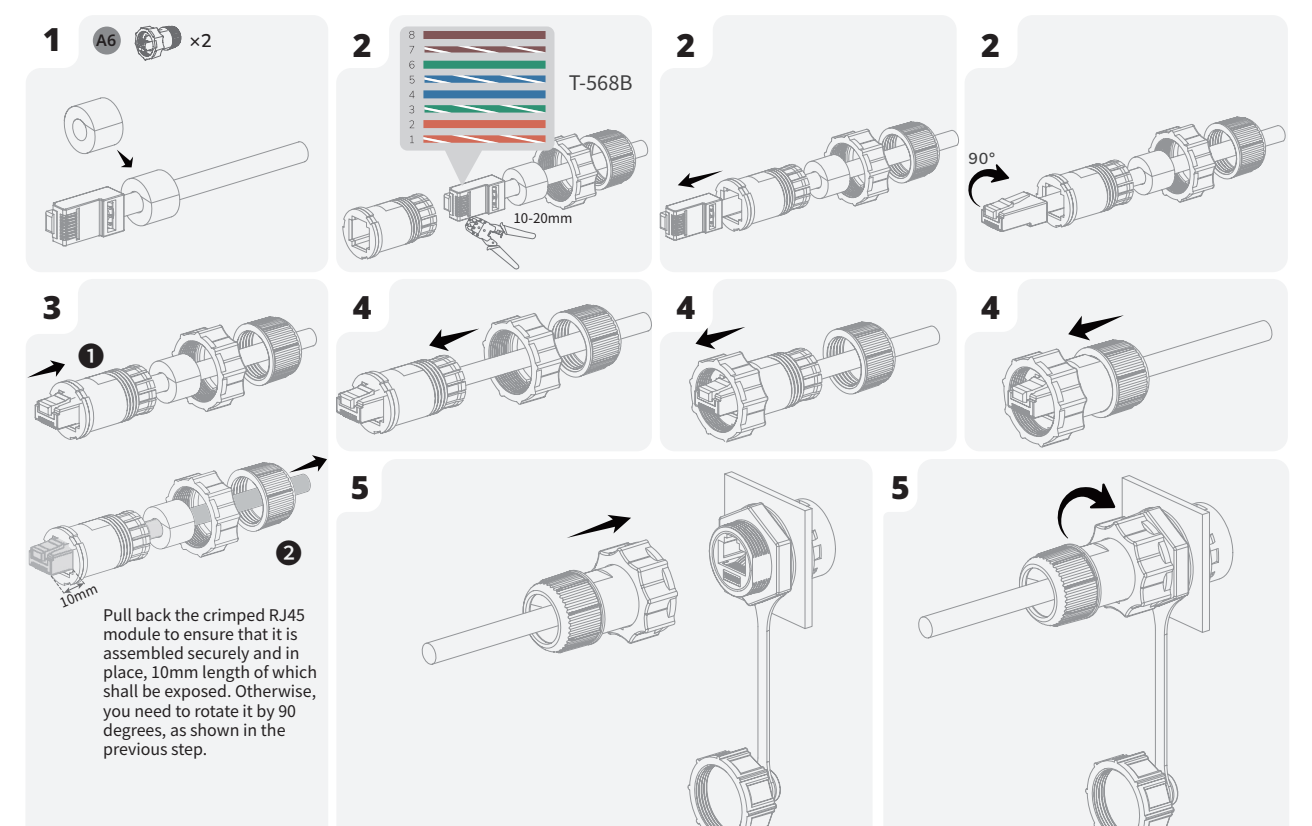

En

(Optional) Cascading Batteries

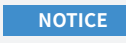

- One battery junction box supports a maximum of 3 battery packs.
- Up to 9 battery packs (maximum 45.9 kWh) can be cascaded.
- Do not remove the protective cap of unused DC input terminals. Otherwise, the IP rating of the inverter will be affected.
- When there are two sets of batteries (number of battery packs ≥ 4) installed, please ensure that the minimum clearance between the two sets of batteries is 400mm.

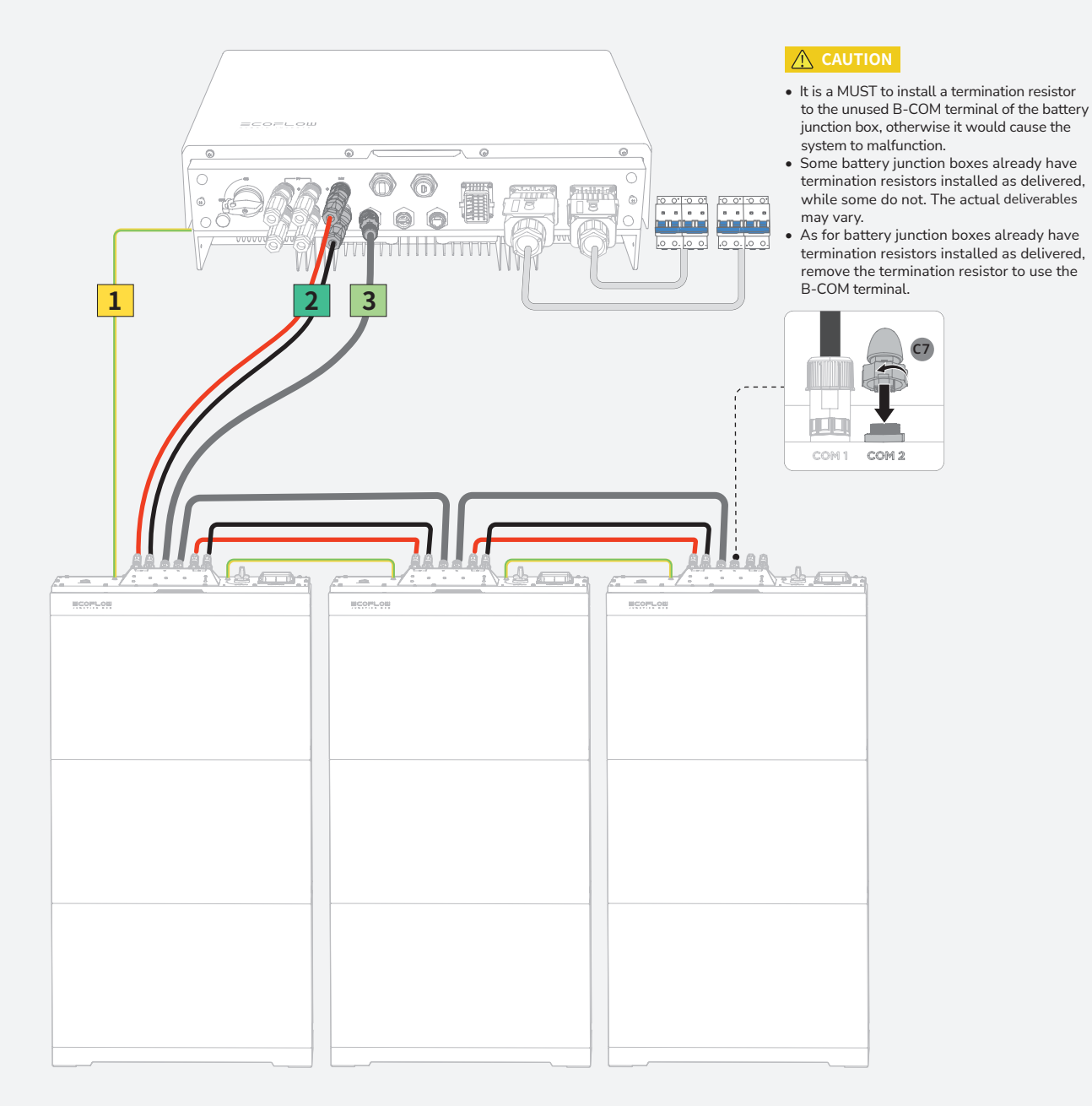

#### LEGEND

For details about connecting grounding terminals between the battery junction boxes, see the section **Connecting PE Cables** in this guide.

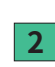

1

For details about connecting DC input terminals (BAT+/-) between the battery junction boxes, see the section **Connecting Battery Power Cables** in this guide.

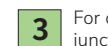

For details about connecting battery communication terminals (B-COM) between the battery junction boxes, see the section **Connecting Battery Communication Cables** in this guide.

#### | Installing COM Connector | With Shorting Wire

NOTICE

- COM terminal supports logic interface connection. Logic interface is required by some local regulations that can be operated by a simple switch or contactor.
- When the switch is closed, the inverter can operate normally. When the switch is opened, the inverter will reduce its active power to zero within 5s.
- Pin14 and Pin16 of COM terminal is used for the logic interface conneaction.
- The voltage between Pin2 and Pin4, and the voltage between Pin6 and Pin8 of the COM terminal are both less than or equal to 24V.

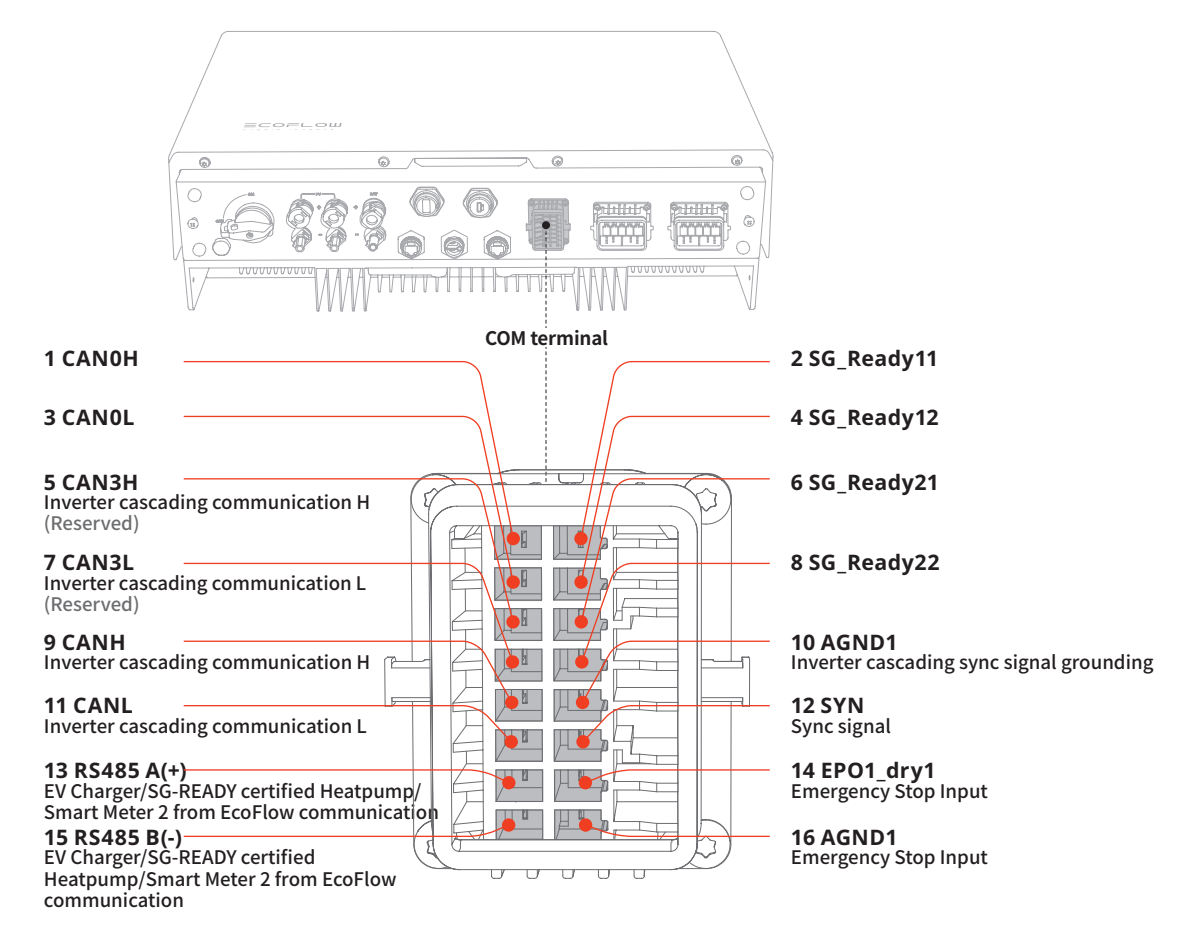

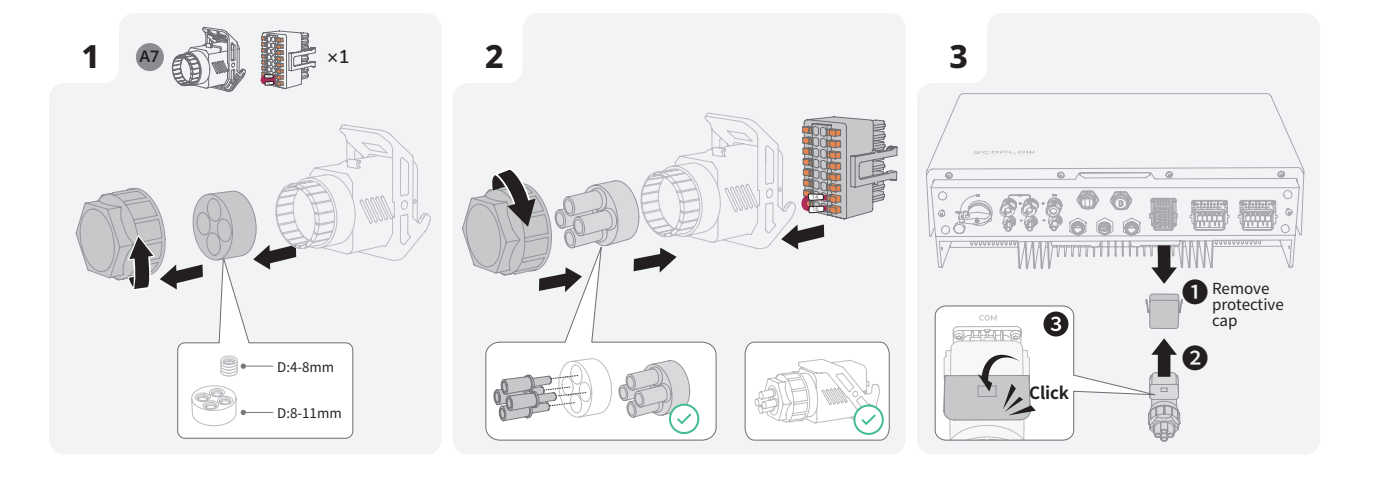

En

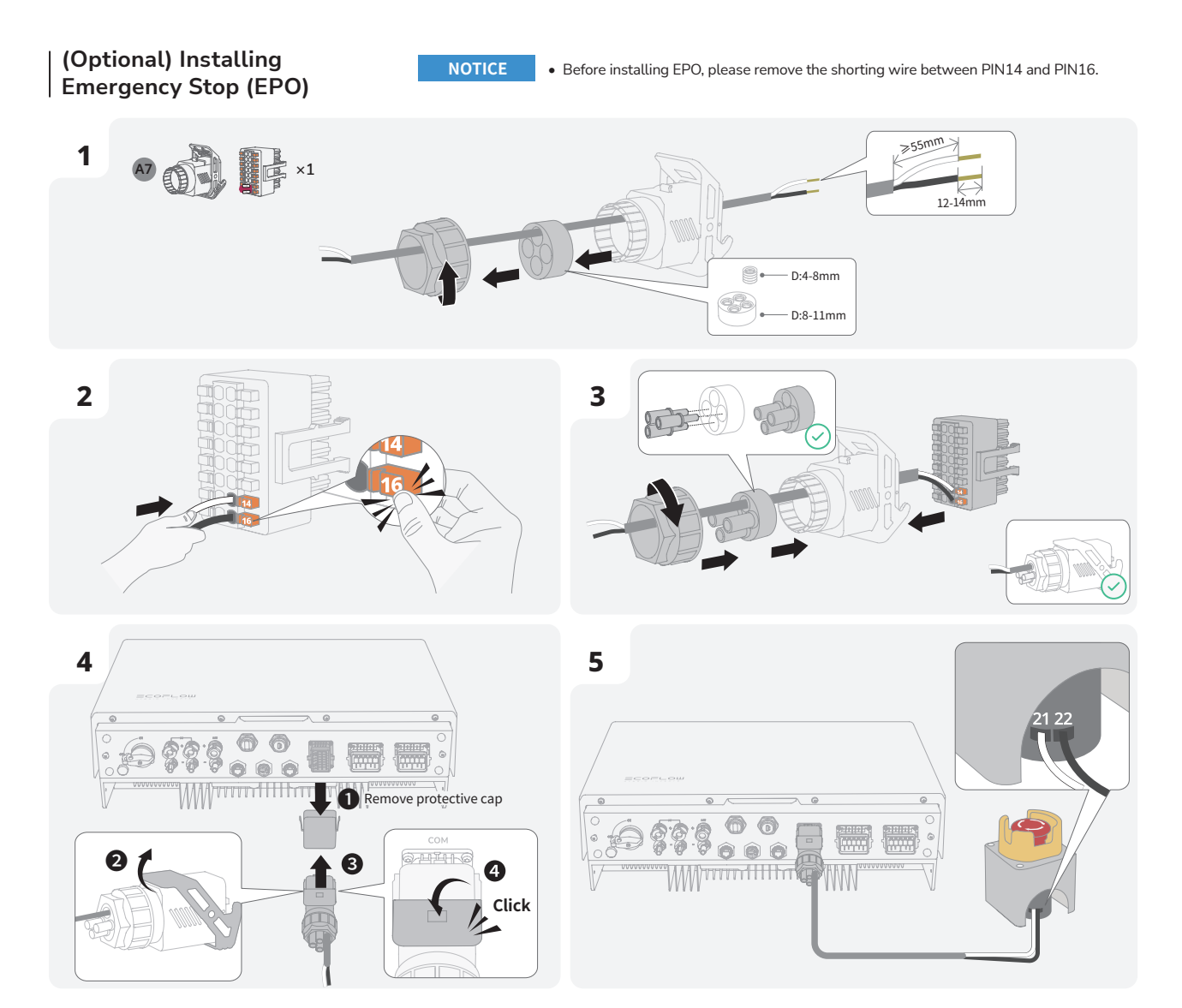

# (Optional) Connecting Communication Cable of Smart Meter 2 from EcoFlow to the PowerOcean System

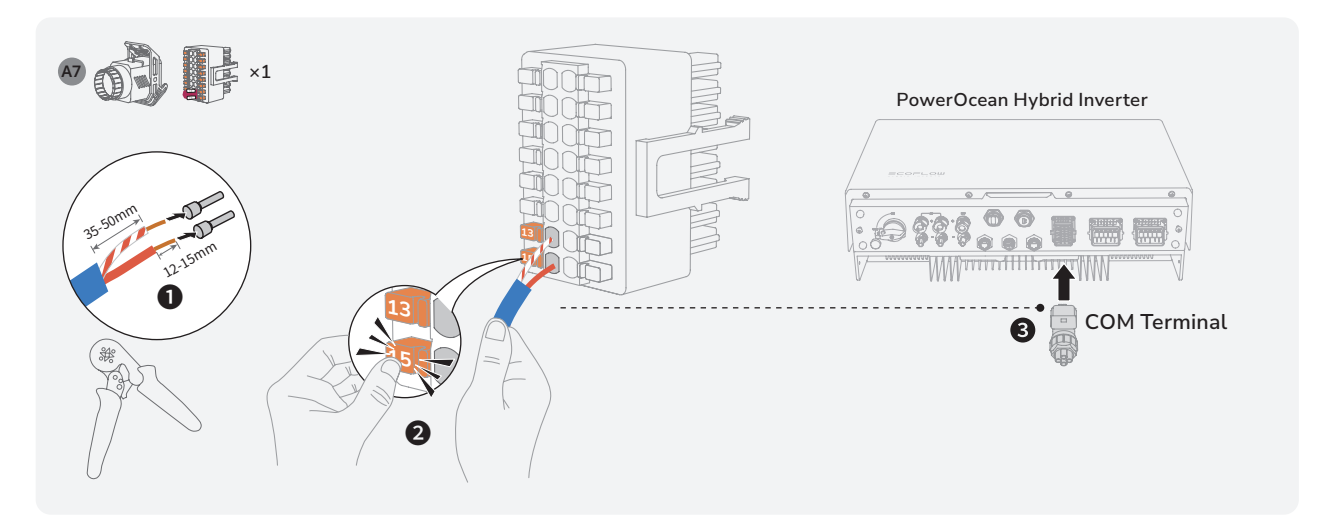

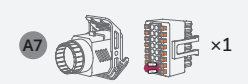

# Method 1: Wired Connection (RS485)

Method 2: Wireless Connection (Wi-Fi)

En

Accessing the same wireless network

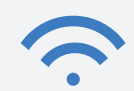

 Go to PowerOcean 
 O
 Device Settings to add device on system component page. See the System Commissioning section.

(Optional) Connecting Communication Cable of SG-READY certified Heatpump from other brands to the PowerOcean System

NOTICE

• The cable colors shown in the figures are for reference only. For detailed instructions on the installation and wiring scheme of the heatpump, please refer to the guide that comes together with it.

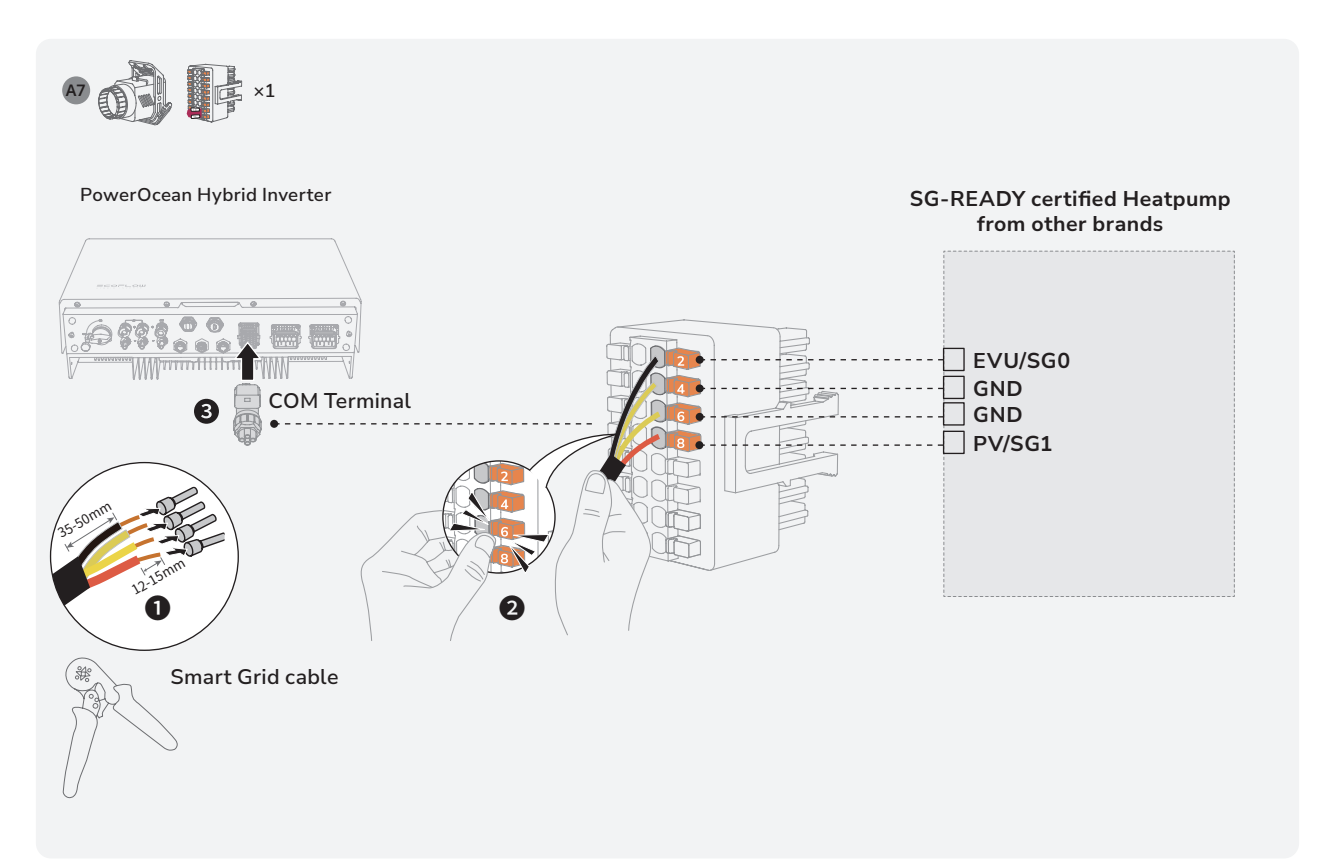

#### (Optional) Connecting Communication Cables between the two cascaded EF HD-P3-(6K0-12K)-S1

A7

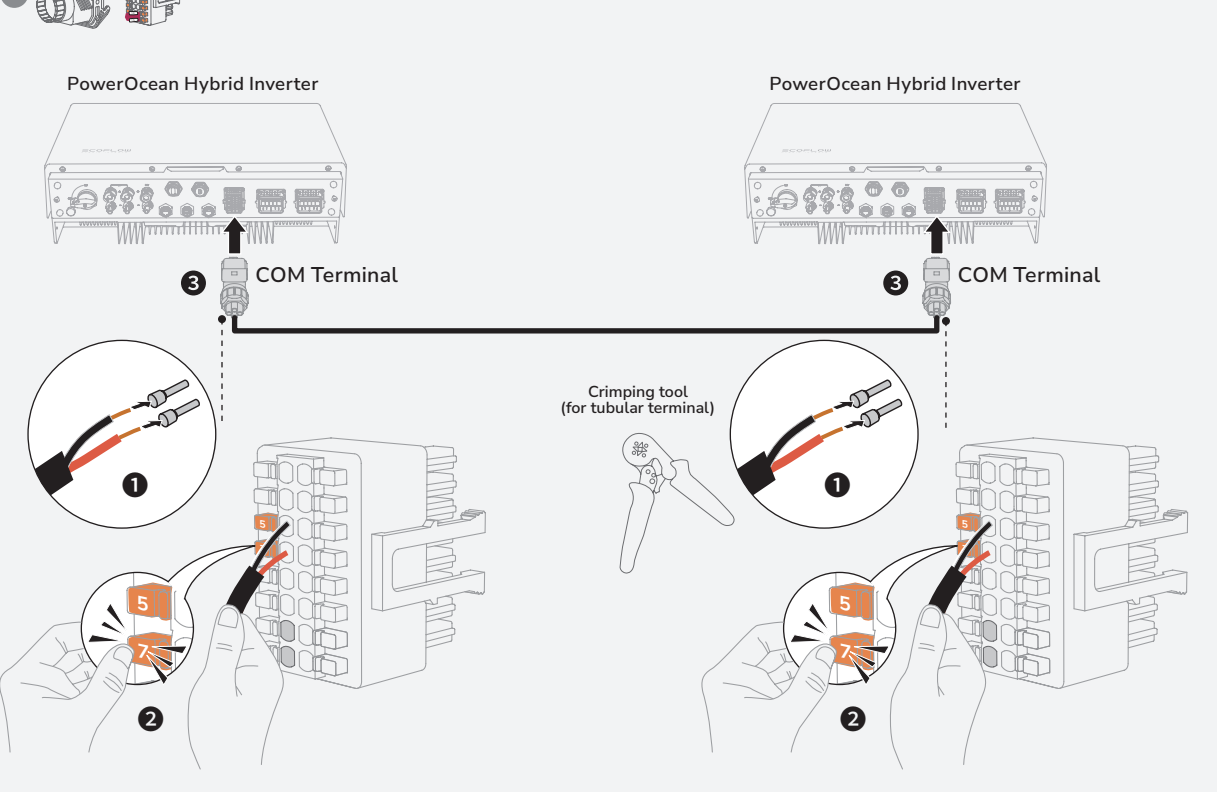

Connecting Smart Meter NOTICE

- It is recommend to use of CAT5 or higher rating network cable.
- Smart meter is sold separately, which has been preset parameters before delivered. Do not modify the relevant
  parameters.
- The compatibility of this product with smart meters may vary by regions and versions. For detailed instructions on the installation and wiring scheme of the smart meter for this product, please refer to the guide that comes together with the meter.
- The cable colors shown in the figures are for reference only. Select an appropriate cable according to the local standards.

#### **METER SAMPLING**

Find the home mains and connect the smart meter as shown in the diagram.

#### **2** METER COMMUNICATION

Find communication port 24,25 on the meter and connect them to the meter port of inverter.

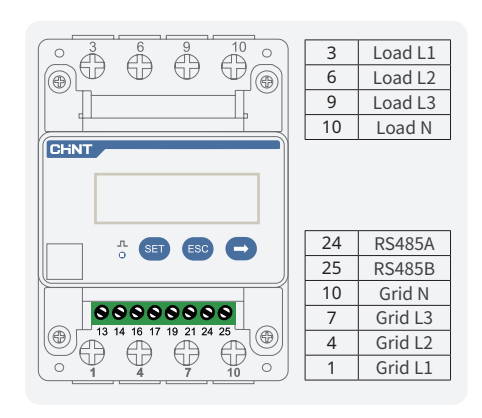

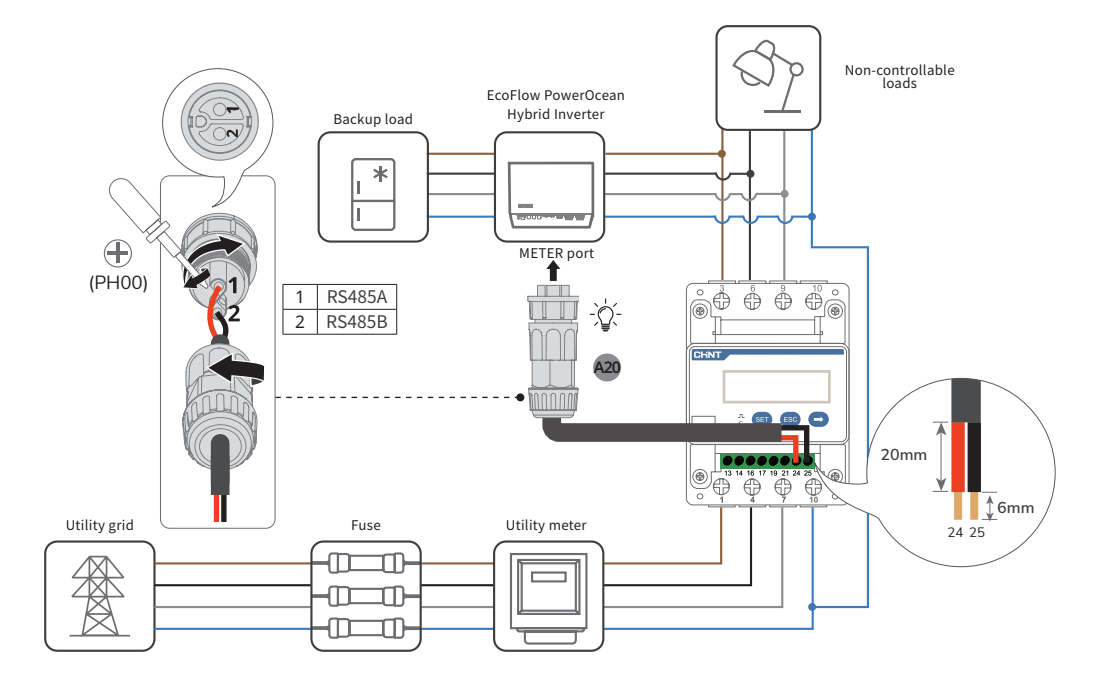

Connecting to

NOTICE

• Use shielded CAT 5 or higher rating network cable for stable connection.

METHOD 1: VIA A WIRED NETWORK

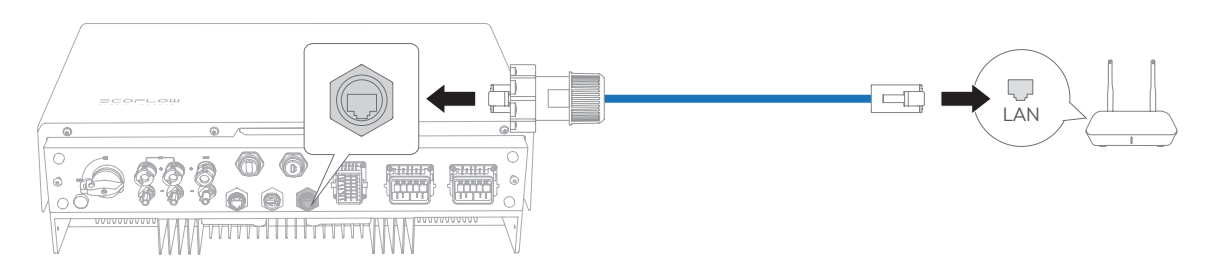

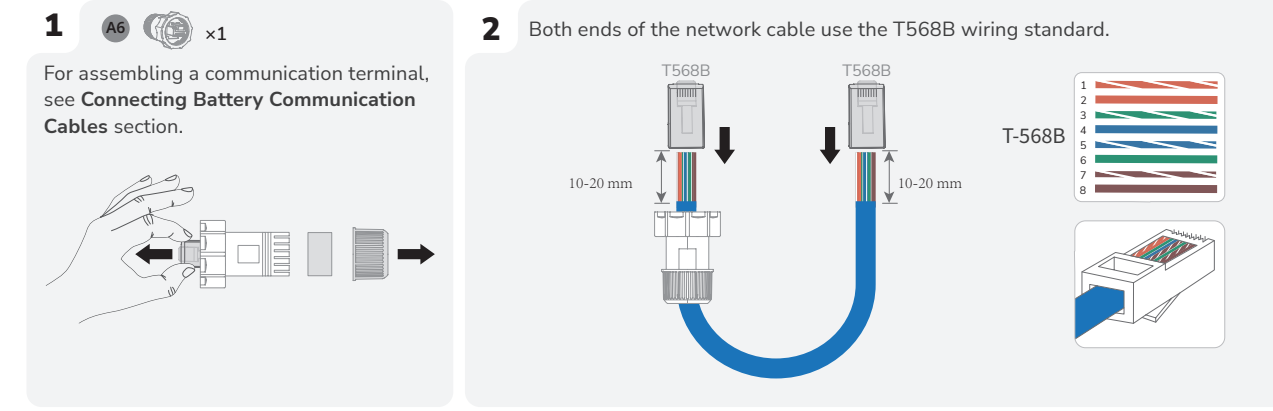

**3** Test network cable connection. If the LEDs of the two RJ45 ports light up in sequence, it indicates that the network cable is correctly wired and should be fully operational.

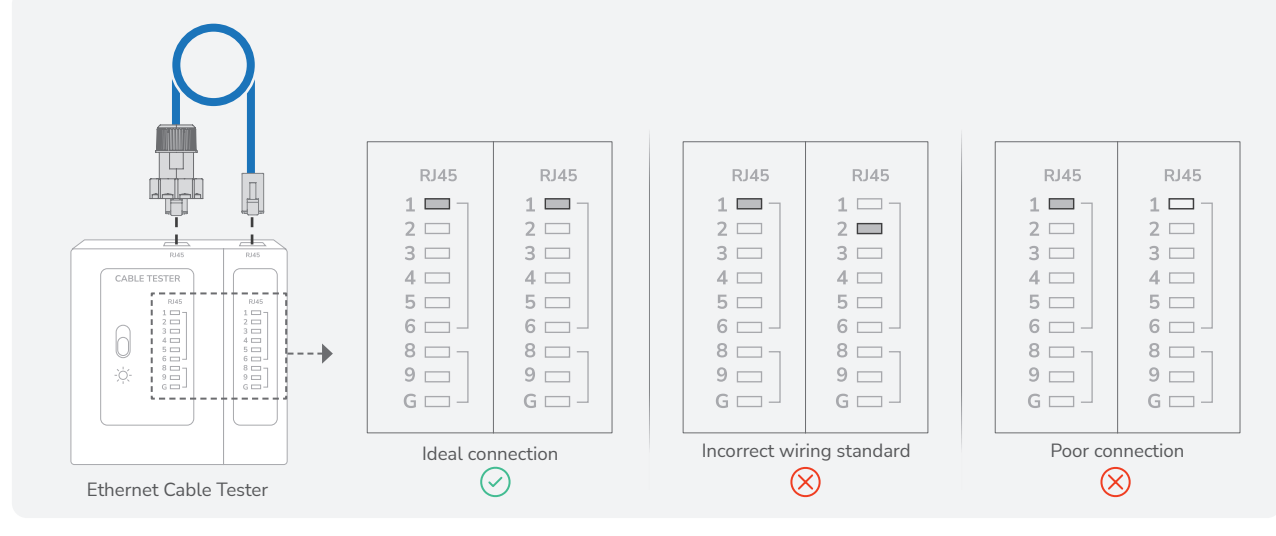

#### METHOD 2: VIA A WIRELESS NETWORK

Adjust the Wi-Fi antenna, then refer to the System Commissioning section in this guide to connect to a wireless network.

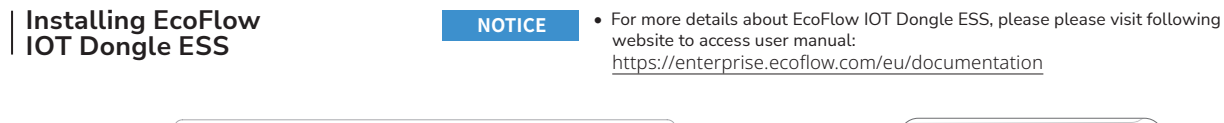

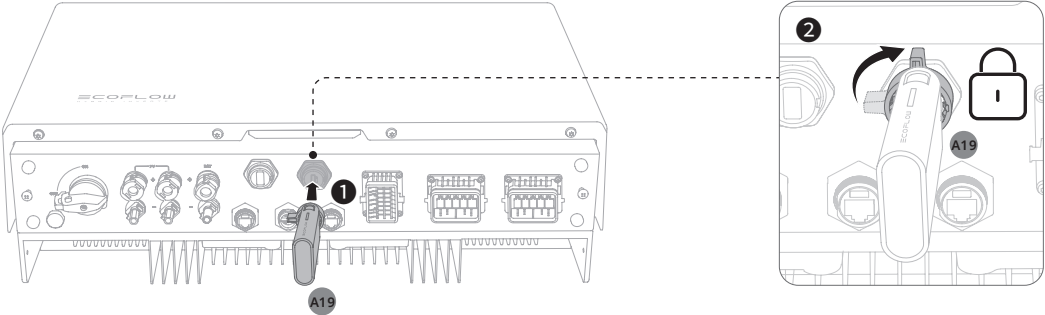

NOTICE

• For more details about EcoFlow 4G Dongle ESS(EU), please refer to user manual that comes together with it.

En

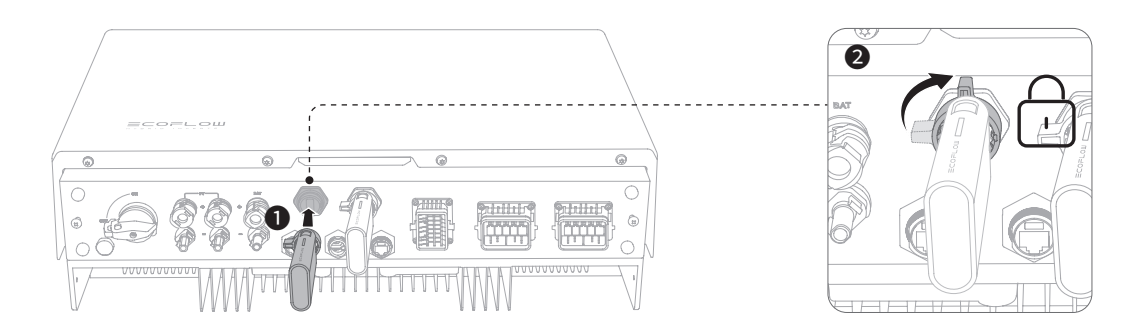

#### Installing Trim Cover

#### INSTALL TRIM COVER ON THE BATTERY JUNCTION BOX AND INVERTER

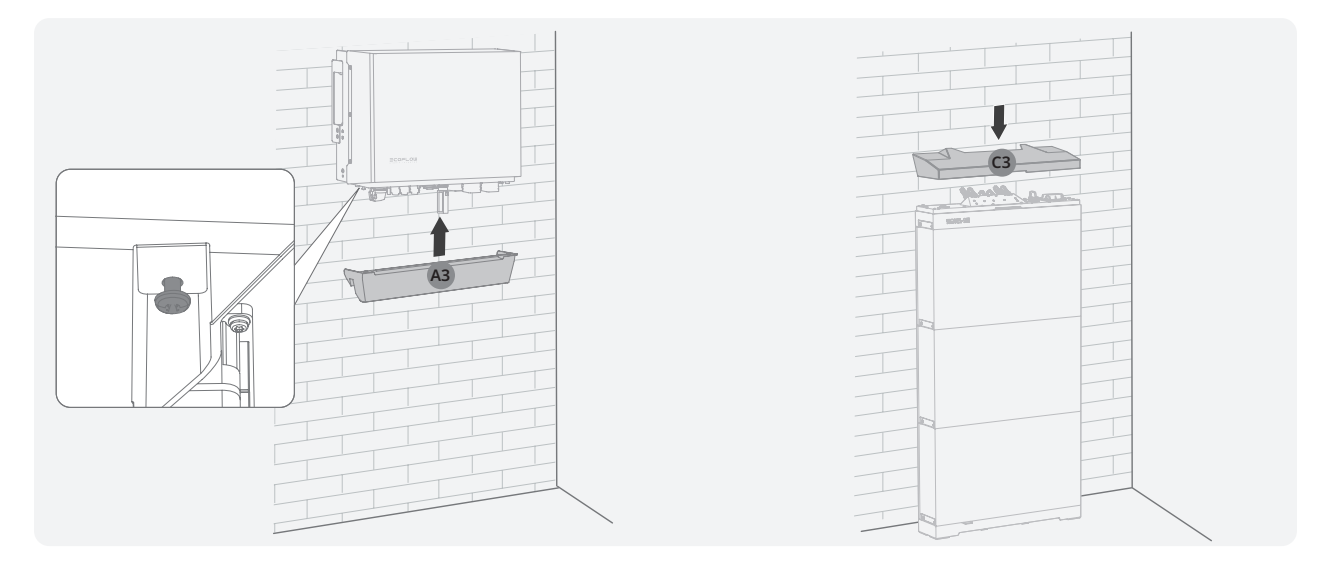

# System Commissioning

#### Checking before Power-On

| Check Item                  | Acceptance criteria                                                                                                  |
|-----------------------------|----------------------------------------------------------------------------------------------------|
| Equipments                  | Equipments are installed correctly and securely.                                                                     |
| Cables routing              | Cables are routed properly as required by the customer.                                                              |
| Cable tie                   | Cable ties are evenly distributed and no burr exists.                                                                |
| Grounding                   | The PE cable is connected correctly, securely, and reliably.                                                         |
| Switch                      | All the switches connecting to the system are OFF.                                                                   |
| Cable connection            | The AC/DC power cable, battery cable, and<br>communication cable are connected correctly, securely,<br>and reliably. |
| Unused terminal and port    | Unused terminals and ports are locked by watertight covers.                                                          |
| Installation<br>environment | The installation space is proper, and the installation environment is clean and tidy.                                |

#### System Power-On

#### PROCEDURE (ON-GRID AND PV MODULE CONFIGURED)

- 1. Set the BATTERY SWITCH on top of the Junction Box to ON position.
- 2 Turn on the AC switch between the inverter and the power grid.
- Set the PV SWITCH at the bottom of the inverter to ON position. 3.
- Observe the LED to check the inverter operating status. 4

#### PROCEDURE (OFF-GRID AND NO PV MODULE CONFIGURED)

- Set the BATTERY SWITCH on top of the Junction Box to ON 1. position.
- 2 Turn on the AC switch between the inverter and the power grid.
- 3. Set the PV SWITCH at the bottom of the inverter to ON position.
- After commissioning, press and hold for three seconds the 4. BATTERY ON/OFF button on top of the battery junction box.
- 5. Observe the LED to check the inverter operating status.

#### System Power-Off

Before installing, operating, and maintaining the equipment, always disconnect it from all power.

#### 

- After the system powers off, the remaining electricity and heat may still cause electric shocks and body burns. Therefore, put on protective gloves and begin operating the equipment five minutes after the power-off.
- Send a shutdown command on the App. 1
- Turn off the AC switch between the inverter and the power grid. 2. З. Set the PV SWITCH at the bottom of the inverter to OFF
- position. (Optional)Secure the PV SWITCH with a lock to prevent acci-4. dental startup. The lock is prepared by the customer.
- Set the BATTERY SWITCH on top of the Junction Box to OFF 5. position.
- (Optional) Secure the BATTERY SWITCH with a lock to prevent 6. accidental startup. The lock is prepared by the customer.
- 7. Press and hold the BATTERY ON/OFF button of the junction box for 10 seconds, until the indicator is off.
- 8 Sequentially disconnect GRID cables, PV input cables, battery cables, communication cables and all modules connecting to the system.

#### LED Indicators

🔵 On ⊃ Blinking

Off

Carousel white

#### ECOFLOW POWEROCEAN HYBRID INVERTER

| Status | Description                                                                                 |
|--------|---------------------------------------------------------------------------------------------|
| on 1s  | Standby / Startup / Self-check / Over-the-air updates<br>/ Alarm, system is still operating |
|        | Operating in grid-tied/backup mode                                                          |
|        | EPO shutdown / Fault, system cannot work                                                    |

#### ECOFLOW POWEROCEAN BATTERY JUNCTION BOX

| Description                        |  |
|------------------------------------|--|
| 0-25%                              |  |
| 25-50%                             |  |
| 50-75%                             |  |
| 75-99%                             |  |
| 100%                               |  |
| Description                        |  |
| <5%                                |  |
| 5-25%                              |  |
| 25-50%                             |  |
| 50-75%                             |  |
| 75-100%                            |  |
| Description                        |  |
| Over-the-air update is in progress |  |
| Description                        |  |
| Electrical connection is faulty    |  |
| Communication is faulty            |  |
| Battery is faulty                  |  |
| Battery junction box is faulty     |  |
|                                    |  |

#### System Commissioning

#### 1 DOWNLOAD AND INSTALL ECOFLOW PRO APP (FOR **INSTALLER ONLY)** Scan the QR code or download at: https://download.ecoflow.com/ecoflowproapp Q EcoFlow Pro 0 ≣F Google Play = Ŀ d on the App Store 2 CREATE ACCOUNT a. Create company account

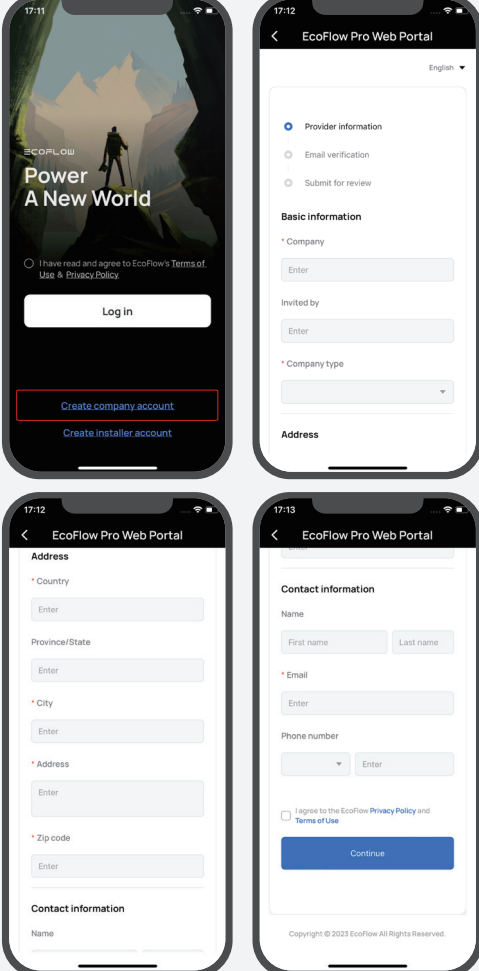

#### b. Create installer account

|                   | C EcoFlow Pro Web Portal                                  |
|-------------------|-----------------------------------------------------------|
| C.M.              | Company information                                       |
|                   | Email verification                                        |
|                   | Company information                                       |
| d                 | Company ID                                                |
| coFlow's Terms of | Enter                                                     |
|                   | • Role                                                    |
|                   | • Username                                                |
|                   | Enter                                                     |
| account           | I agree to the EcoFlow Privacy Policy and<br>Terms of Use |
| account           | Continue                                                  |

#### 3 LOG IN

Pov A N

Enter the installer account and password.

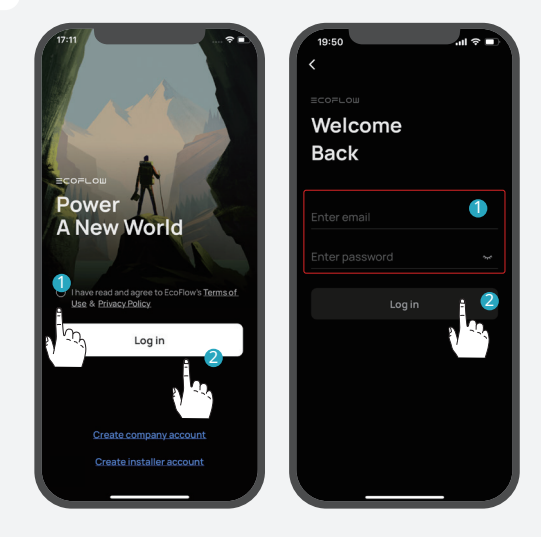

#### ADD DEVICE

4

You can connect to the system via Bluetooth or Wi-Fi.

a. Connect to the system via Bluetooth. Click Add System to automatically search for bluetooth

devices nearby, and click **EcoFlow PowerOcean** to connect, then click **Complete** to proceed.

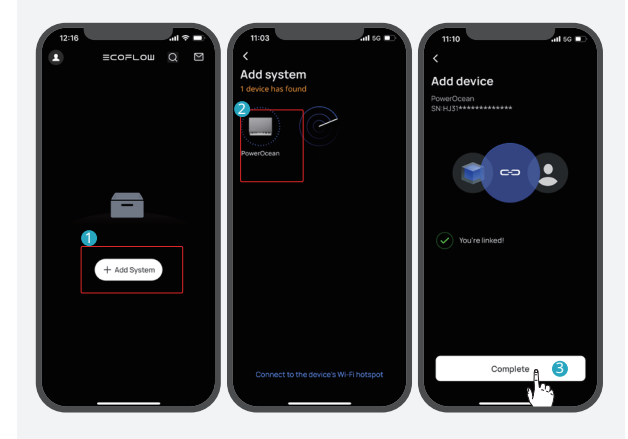

#### b. Connect to the system via Wi-Fi

1. Click "Add System" or "+" on the top right corner and then click "Or connect to the system's Wi-Fi" to access to your phone's Wi-Fi settings.

2. Find "PowerOcean\_xxxx" and click it to enter the password for the Wifi, then click "Join". The password is the last 8 digits of the serial number of the inverter.

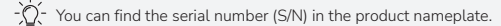

3. After successfully connected your phone to "PowerOcean\_xxxx", tap the "EcoFlow Pro" on the top left of your phone's Wi-Fi setting page to shift back and proceed to commissioning.

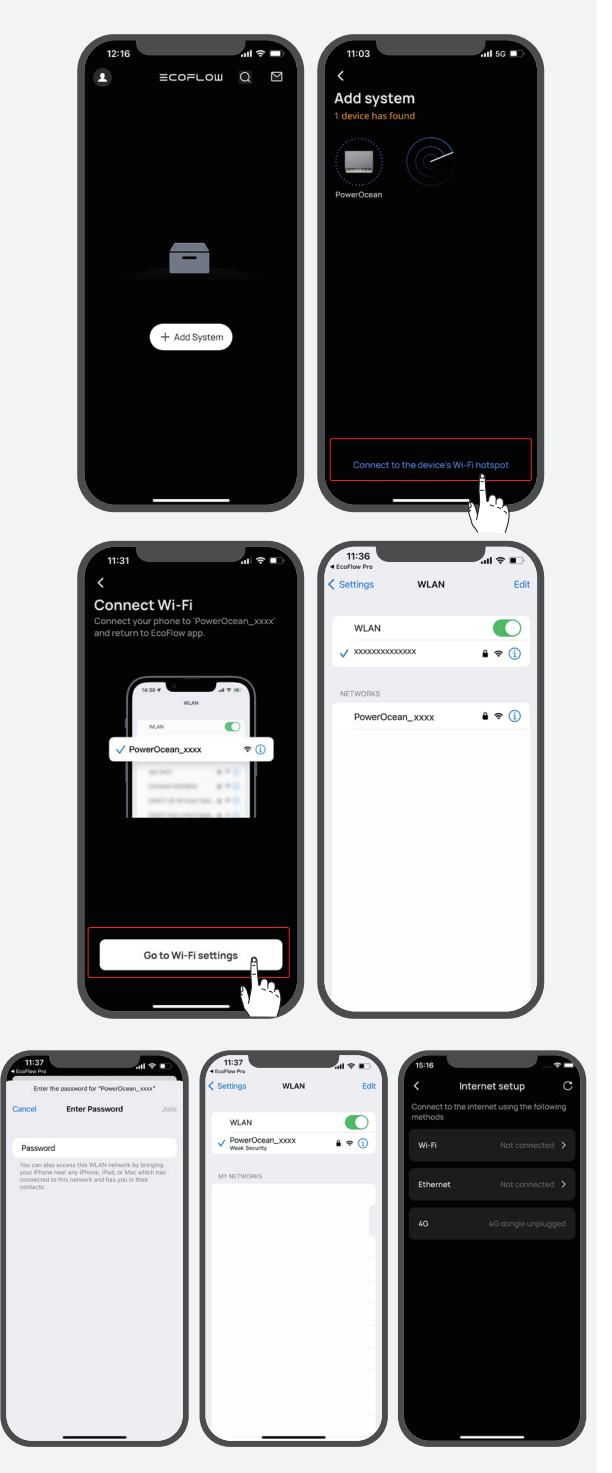

#### (Optional) Inverter cascading Make sure both systems to be cascaded has been stopped before proceeding.

- Press the Emergency Stop button (if there is any) to stop the inverters which are running.
- If no Emergency Stop button is configured, you need to access to the EcoFlow App and select "Device setting"->"Stop running" to stop the systems.

1. Click "Have more than one PowerOcean? Try inverter cascading" to setup one of them as the primary inverter, the other one will be the secondary inverter by default. Prefer the inverter as the primary inverter with strong network signal.

If the current firmware of both inverters to be cascaded don't support cascading, you need to add them to the App and update their firmware before proceeding.

2. Verify the information of the inverters that need to be cascaded, then click "**Next**" to proceed to commissioning.

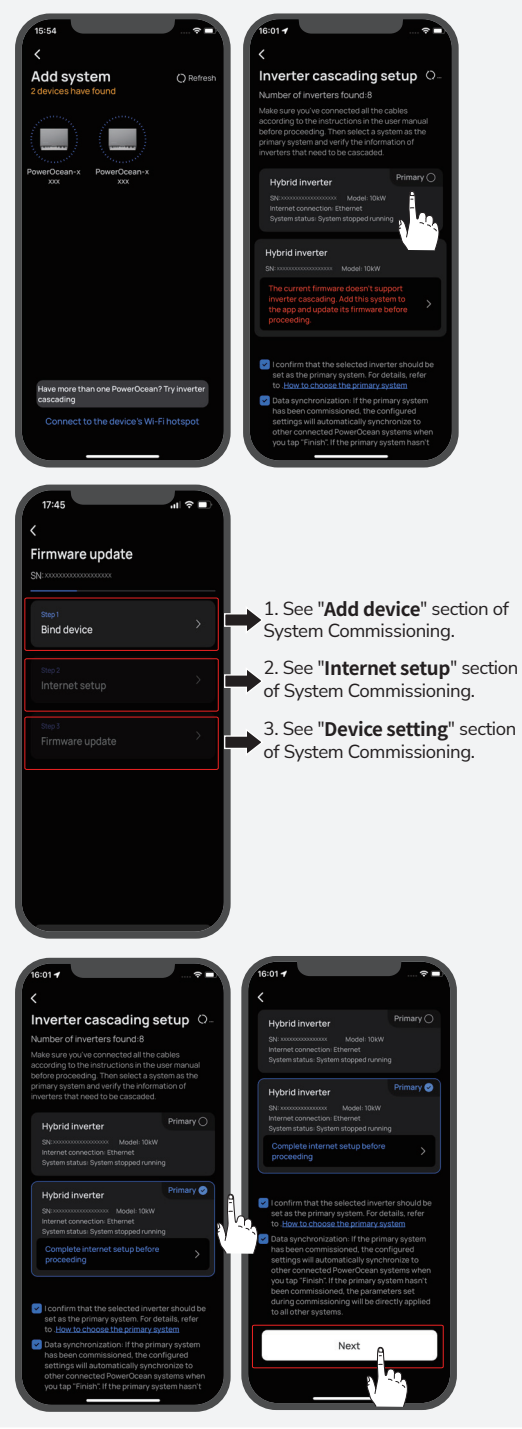

#### COMMISSIONING

5

After bound device successfully, the device enters the four-step commissioning process.

#### Step1: Internet Setup

click Internet Setup to start the network configuration. Method 1: Wi-Fi

Click WiFi, select the appropriate WiFi name and enter the password and click continue.

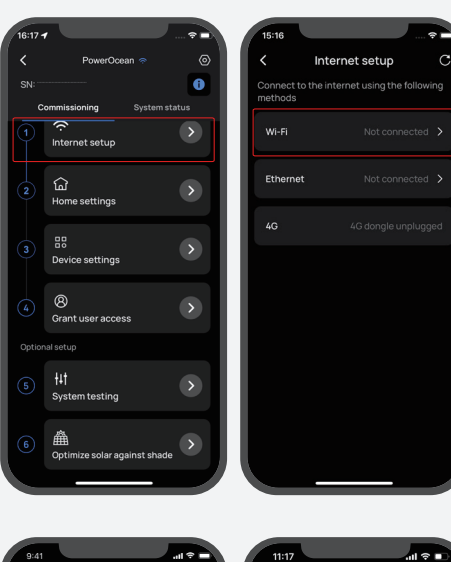

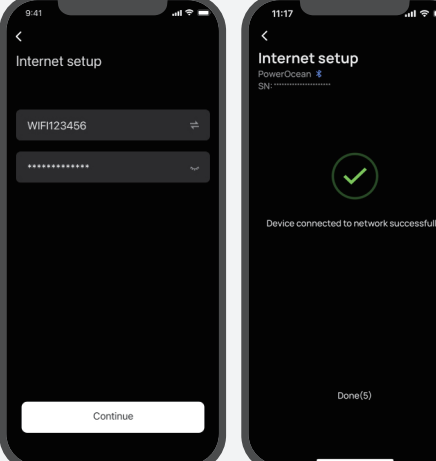

#### Method 2: Ethernet

Connect the system to a router using a network cable, wait a minute before proceeding. Then click "Ethernet to set DHCP/Static mode. (Both modes are available)

-)`\_(-

- By default, the IP setting is DHCP mode, which assigns dynamic IP address to the device (recommended).
- Static mode requires manual configuration of the IP address. Please make sure the IP address is not in conflict with other devices, you can visit the router to check the IP addresses of other devices.

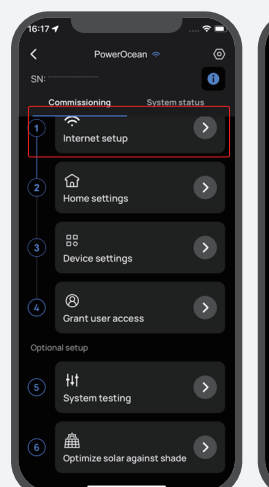

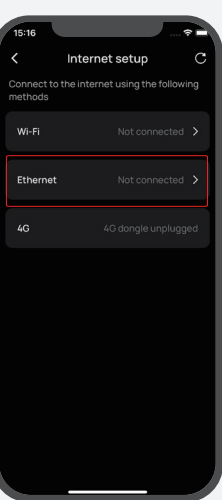

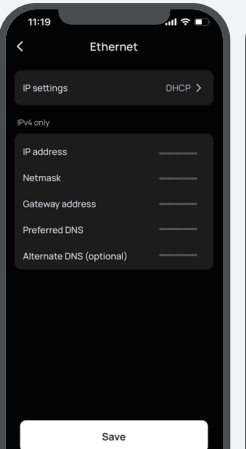

| 11:17                    | I 🕆 🗖 |
|--------------------------|-------|
| < Ethernet               |       |
| IP settings              |       |
| IPv4 only                |       |
| IP address               |       |
| Netmask                  |       |
| Gateway address          |       |
| Preferred DNS            |       |
| Alternate DNS (optional) |       |
|                          |       |
|                          |       |
|                          |       |
|                          |       |
|                          |       |
|                          |       |
| Save                     |       |
|                          |       |
|                          |       |

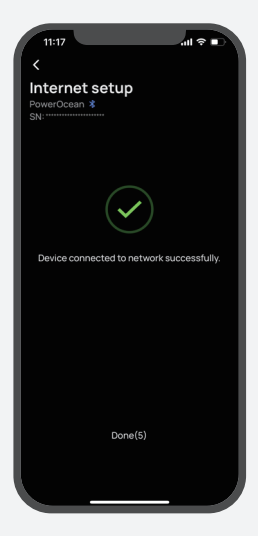

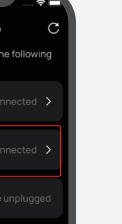

En

#### Method 3: 4G

- 1. Install a nano SIM card to the EcoFlow 4G Dongle  $\ensuremath{\mathsf{ESS}}(\ensuremath{\mathsf{EU}}).$
- 2. Install the dongle onto the USB port (4G) of the inverter.
- 3. Activate your SIM card through App.

#### -`Q`(-

For more details about EcoFlow 4G Dongle ESS(EU), please refer to the user manual that comes together with.

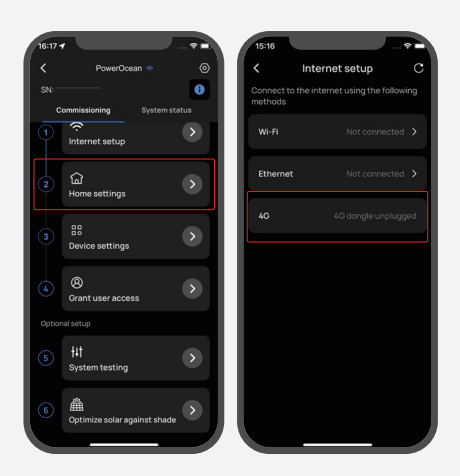

#### Step2: Home Setting

Click **Home Setting** to enter the corresponding house address.

(Optional) Set the electricity rate.

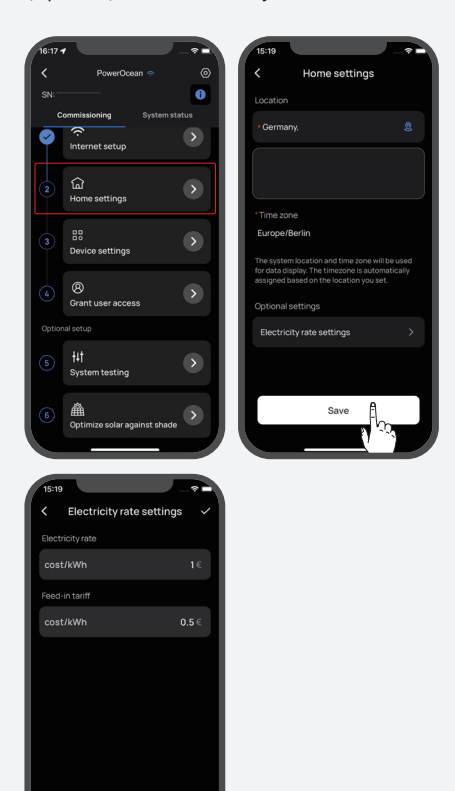

#### Step3: Device Setting

a.Click **Device Setting** to verify that the devices in the device list match the connected devices.

## (Optional) Update firmware before carrying out Device Setting.

If there is a firmware update available for the EcoFlow PowerOcean system, the update page will pop up to notify you when proceeding this step. The "Skip" button is available for some update that is not urgent. It is highly recommended that you upgrade your PowerOcean firmware for seamless experience immediately.

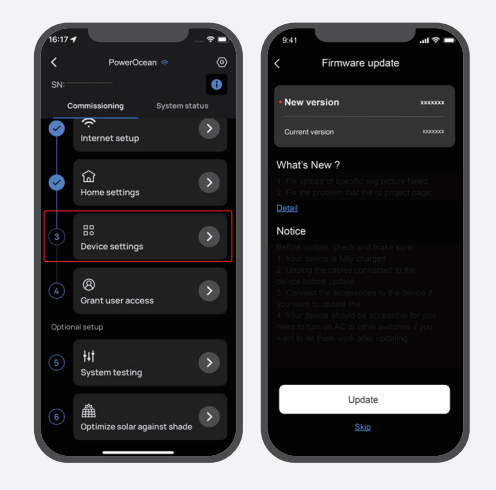

#### System check before carrying out Device Setting.

During the initial commissioning, there is a system check available for the EcoFlow PowerOcean system, allowing you to confirm all the system connections are correct.

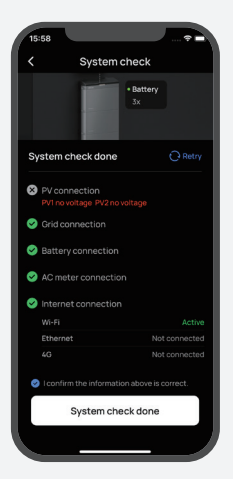

- a.Set grid code, system work mode and feed-in power limitation.
- b.(Optional) You can also tap **Customize Settings** to set Connection parameters, Voltage Protection parameters, Frequency Protection parameters, Reactive Power parameters and other parameters. (Please follow local regulations, if you need to change any of these parameters, please contact your local power organization first.)
- c.Click Done to finish the commissioning.

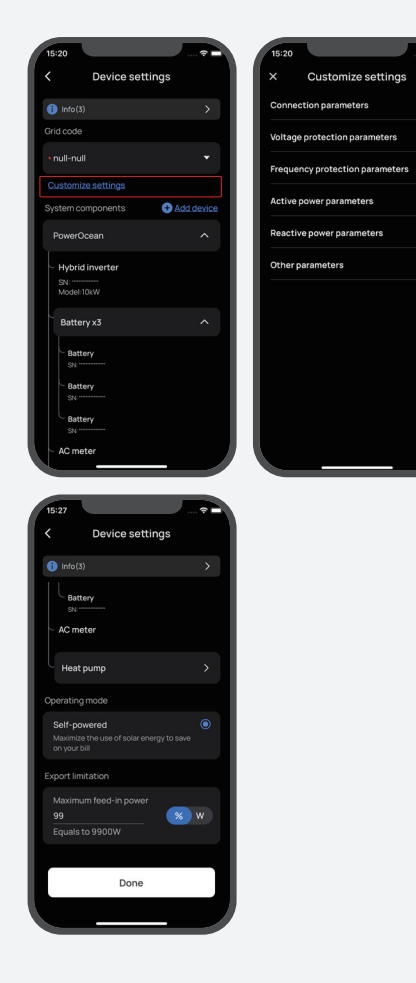

#### GRANT USER ACCESS

6

Click **Grant User Access** for a home owner access QR code to allow users to scan it.

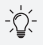

• After manually adding device **EcoFlow PowerOcean** using the EcoFlow User App, users scan the home owner access QR code to bind it.

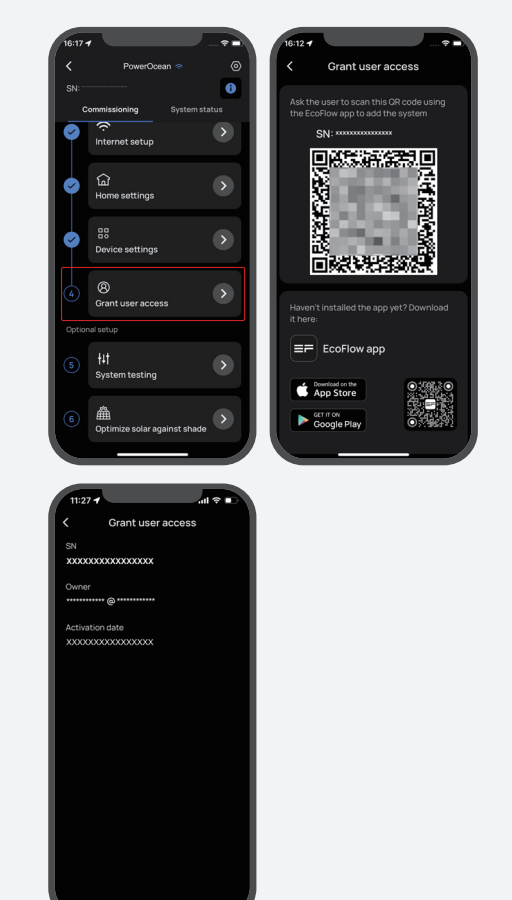

#### 7

#### (OPTIONAL) SYSTEM TESTING

To test the go off-grid feature, you can toggle the button to switch the connection status of the system.

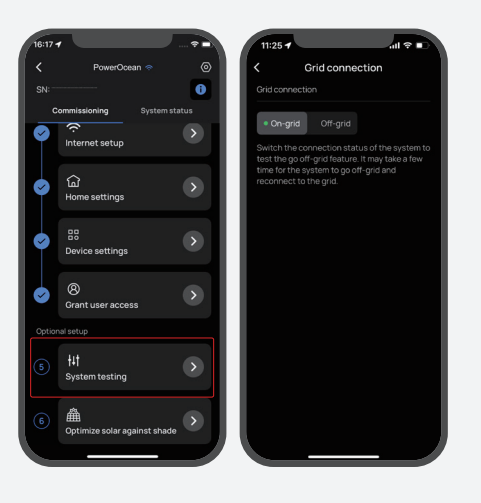

#### (OPTIONAL) OPTIMIZE SOLAR AGAINST SHADE

If this feature is enabled, the system will optimize solar generation in shaded conditions at your setup intervals to track the maximum power point. Solar generation may fluctuate.

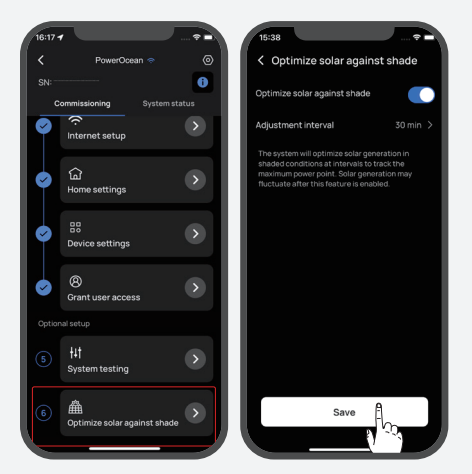

#### (OPTIONAL) ADD DEVICE TO THE SYSTEM

(Optional) Tap "Add Device" to integrate devices into this system, such as SG READY certified Heat Pump or charging pile etc., and setup relevant parameters.

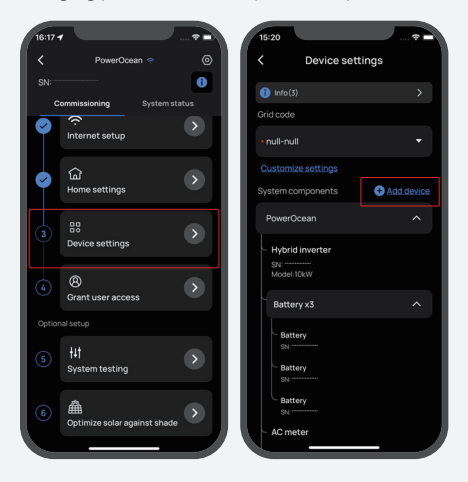

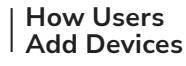

1. DOWN AND INSTALL ECOFLOW USER APP (FOR USER ONLY)

Scan the QR code or download at: https://download.ecoflow.com/app

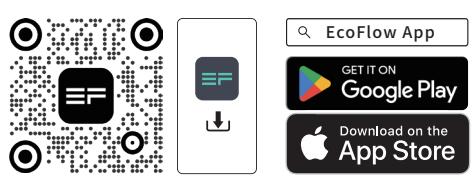

#### 2. CREATE NEW ACCOUNT AND LOG IN.

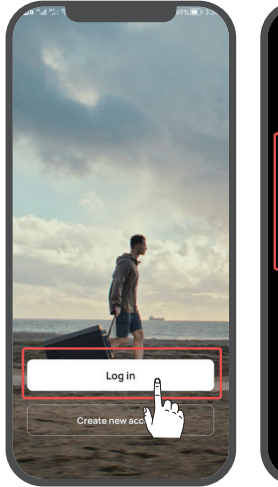

| -46 % 1% 5.<br><                                                                                         |
|----------------------------------------------------------------------------------------------------|
| Welcome<br>back                                                                                          |
| Country/region<br>United States                                                                          |
| Enter email                                                                                              |
| Enter password                                                                                           |
| Forgot password I have read and agree to EcoFlow's Terms of Use 6 Privacy Policy 6 Products Terms of Use |
|                                                                                                    |
| orby G                                                                                                   |

#### 3. ADD DEVICE MANUALLY.

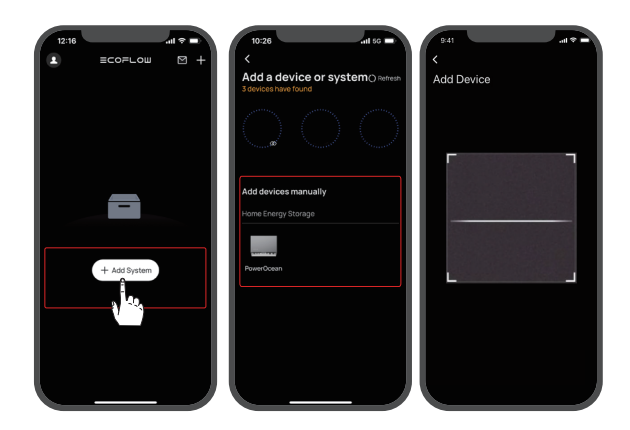

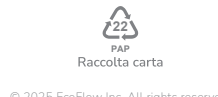